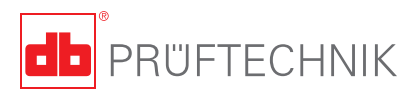

# **VIBSCANNER**®

Manuel d'utilisation

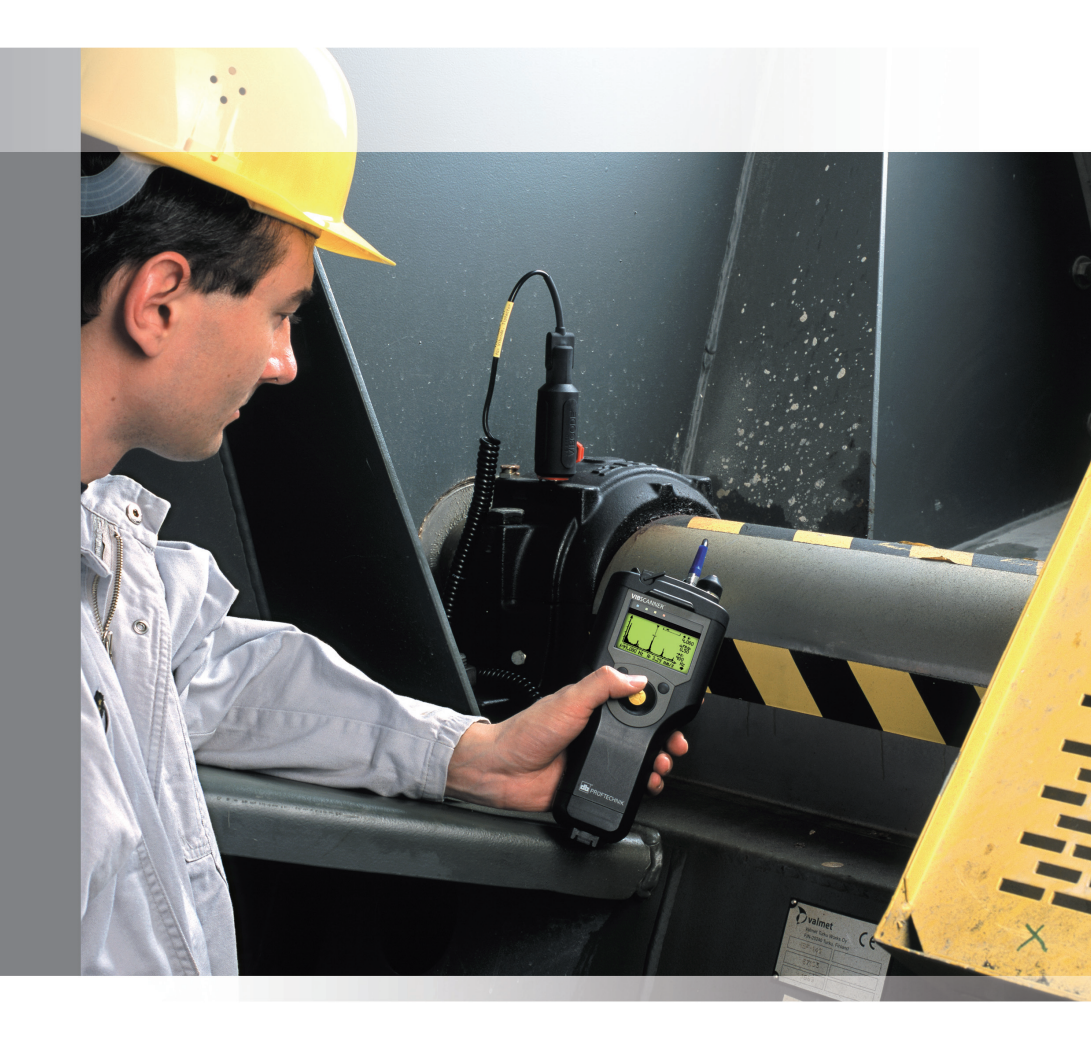

# **VIBSCANNER®**

Diagnostic Machine et collecte de données

Manuel d'utilisation

Cher client,

Si vous avez des suggestions sur le manuel ou sur l'appareil, n'hésitez pas à nous contacter! Nous serons ravis de procéder à ces modifications dans la mesure du possible.

PRÜFTECHNIK Condition Monitoring Fax: +49(0) 89 99616-300 eMail: doku@pruftechnik.com info@pruftechnik.fr

Edition Février 2002 Numéro de commande VIB 9.638 F

#### **NOUVEAUTES dans la Version 1.50**

- Les menus Setup pour les mesures, capteurs et evaluation ont été modifiés
- Affichage de la mémoire libre dans le gestionnaire de fichiers
- Fonction sauvegarde automatique dans le mode ronde
- La sortie analogique est fonctionnelle (signal temps, casque...)
- Détection de défauts sur les capteurs
- Affichage de la date pour une mesure sauvegardée hors ronde
- Info du setup utilisé en mode ronde.
- L'affichage des fichiers dans le manager de fichiers dépend de l'icône de mesure sélectionné dans l'écran principal.
- La LED verte clignote/s'allume pendant la mesure avec la tachy interne.
- La fonction 'Sauve' a été étendue: Un fichier sauvé peut être écrasé. Si deux mesures enregistrées ont deux seuils différents, l'ancien seuil est remplacé par le dernier.
- Les changements dans les setup de mesure peuvent être réinitialisés aux réglages initiaux.

Changements dans les setup VIBSCANNER:

- L'ordre des écrans peut être changé (Ex:1,3,4,2)
- Les éléments graphiques dans la ronde'graphique' peuvent être cachés (-> ronde textuelle classique).
- Le type de signal des capteurs présélectionnés peuvent être affichés.
- Unités pour masses et longueurs (seulement pour l'Equilibrage)
- Le module FFT peut être activé pour 30 heures d'essai sans mot de passe.
- Compensation offset DC pour le circuit analogique.

### Avant propos

Ce manuel a pour but de décrire les fonctions importantes du VIBSCANNER.

Les modules optionels d'analyses FFT et d'équilibrage ' sont décrits plus en détail dans le manuel 'VIBSCANNER -Analyse FFT & équilibrage' (VIB 9.664.F).

L'appareil contient un texte d'aide accessible par le menu.

Ce manuel est valable pour les version VIBSCANNER supérieure à 1.50.

### Sécurité

VIBSCANNER ne doit être soumis à aucun choc mécanique. La carcasse est constituée de plastique conducteur. En conséquence, l'appareil ne devra pas recevoir de signaux dont la tension et le courant sont en dehors des plages respectives  $\pm 30V$  et  $\pm 20$ mA.

VIBSCANNER est imperméable aux poussières et aux projections d'eau (IP65) quand la batterie est branchée à l'instrument. Veuillez noter que durant le changement de batterie, l'indice de protection de l'instrument et de la batterie est seulement de IP 50.

Pour la connexion de capteurs ou sur PC, seuls les cables proposés par PRUFTECHNIK peuvent être utilisés (voir VIBSCANNER catalogue produit VIB 9.661-4DG).

Lors des mesures sur les machines, les règles de sécurité en vigueur doivent être recpectées.

Utilisation

- VIBSCANNER ne doit être utilisé que pour la saisie des signaux machine dans un domaine industriel.
- Capteurs et cables seront utilisés exclusivement dans leurs domaines respectifs, en accord avec leurs fiches techniques.

Toute utilisation contraire aux spécifications énoncées dans ce manuel sont interdites. PRÜFTECHNIK AG et PRUF-TECHNIK SARL ne peuvent être tenus responsables pour des dégats engendrés par une mauvaise utilisation de l'appareil et de ses accessoires.

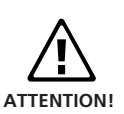

### Conformité avec les normes

VIBSCANNER se conforme aux normes suivantes :

EN 50014:1997, EN50019:1996, EN 50028:1988 EN 50020:1994.

L'instrument a été développé, fabriqué et examiné avec soin et qualité et en accord avec EN 29001.

### Instructions pour l'entretien

Nettoyez le boitier du VIBSCANNER en utilisant un tissu sans peluche et un détergent commercial de ménage.

Nettoyez l'affichage du VIBSCANNER en utilisant un produitnettoyant pour vitres et un tissu ou un rouleaux absorbant de cuisine.

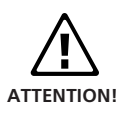

Lorsque vous nettoyez l'instrument, assurez-vous que la batterie est branché sur l'appareil et que les capuchons de protection sont en place sur les connecteurs.

Lorsque l'instrument n'est pas en service, assurez vous que les capuchons protègent les connecteurs.

Pour plus de détails, reportez vous aux spécifications de ElexV §13, de l'EN 60079-14 et de l'EN 60079-17 qui traitent de l'entretien à suivre.

#### Restrictions pour VIBSCANNER en sécurité intrinsèque

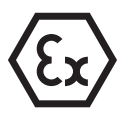

- La mesure des capteurs ICP<sup>®</sup> n'est pas possible.
- Les cables pour la mesure de courant (VIB 5.434) et de tension (VIB 5.433) ne doivent pas être utilisés dans les zones soumises à l'utilisation d'appareil Ex.
- Les batteries rechargeables ne doivent pas être chargées dans les zônes explosives!

## Sommaire

| Description                                                       | 6          |
|-------------------------------------------------------------------|------------|
| Connectiques et Composants                                        | 6          |
| Module capteur                                                    | 7          |
| Alimentation                                                      | 8          |
| Utilisation                                                       | 11         |
| Manipulation                                                      | 11         |
| Structure du Programme                                            | 12         |
| Mise en marche de l'annareil                                      | 14         |
| Menu - Setup                                                      | . 15       |
| Changer des paramètres                                            | . 16       |
| Réglages de l'appareil (-Setup)                                   | . 17       |
| Mesures                                                           | 20         |
| Mesure de vibration avec le capteur interne                       | . 20       |
| Changer le type de valeurs globales                               | . 21       |
| Enregistrer les résultats                                         | . 22       |
| Mesure de température                                             | . 24       |
| Mesure de la vitesse de rotation                                  | . 25       |
| Iviesure d'ondes de choc (rouiement)                              | . 20       |
| Entres manuelles de données<br>Mésures définies par l'utilisateur | . 20<br>29 |
| Tâches de mesure Adantées                                         | 30         |
| Mesure de la tendance                                             | . 31       |
| Mesures Rondes/Pool                                               | 32         |
| Options en mode Ronde                                             | . 34       |
| lcônes dans la fenêtre des tâches de mesure                       | . 34       |
| Tâches de mesure de déclenchement                                 | . 35       |
| Inspection Visuelle                                               | . 37       |
| Mesure de ronde/pool avec VIBCODE                                 | . 38       |
| Rondes graphiques (Schéma Machine)                                | . 39       |
| Sortie analogique                                                 | 42         |
| Casque d'ecoute                                                   | . 42       |
| Niveaux d'Alarmes                                                 | 45         |
| Affichage du dépassement de seuil                                 | . 45       |
| Niveaux suivant ISO.                                              | . 46       |
| Seuils personnalisés                                              | . 48       |
| Capteurs                                                          | 50         |
| Capteur de vibration externe.                                     | . 50       |
| Setup capteur                                                     | . 51       |
| Capteur externe de température                                    | . 52       |
| Capteur de vitesse externe                                        | . 53       |
| Creer / effacer des capteurs                                      | . 54       |
| Annexes                                                           | 55         |
| Editeur de texte                                                  | . 55       |
| Options gestionnaire de Fichiers                                  | . 56       |
| Trucs et astuces                                                  | . 58       |
| Echange des données avec PC                                       | . 60       |
| οιουτούτος το πραίος                                              | . UI<br>62 |
| Déparaça                                                          | 0Z         |
| реранпаде:                                                        | ю4         |

### Description

### **Connectiques et Composants**

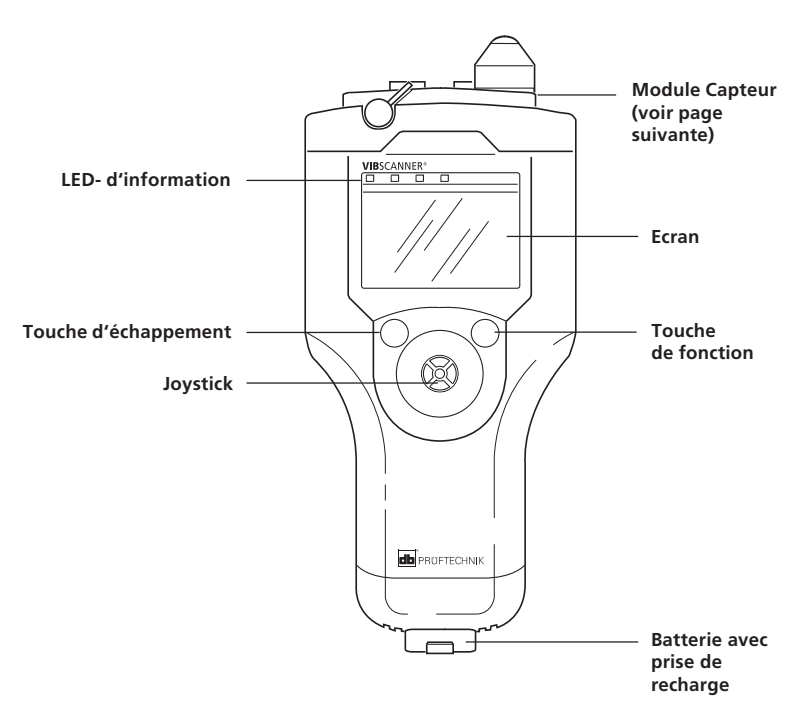

### **LED-Informations**

LED Bleue...

... s'allume après la mesure si le résultat est valable.

LED Verte ...

... clignote / s'allume pendant la mesure avec la tachy interne.

LED Rouge...

- ... s'allume à la mise en marche: problème dans l'appareil. L'erreur en question s'affiche sur la ligne d'état.
- ... clignote après la mise en marche: la batterie est vide.
- ... clignote après la mesure: Le signal mesuré est trop faible/fort ou instable. Mesure à refaire.

Après la mesure, une LED s'allume pour l'évaluation du signal en fonction des seuils programmés:

| Bleu=OK;          | Vert=Dérive; |
|-------------------|--------------|
| Jaune=Pré-Alarme; | Rouge=Alarme |

#### Module capteur

(Vue de dessus)

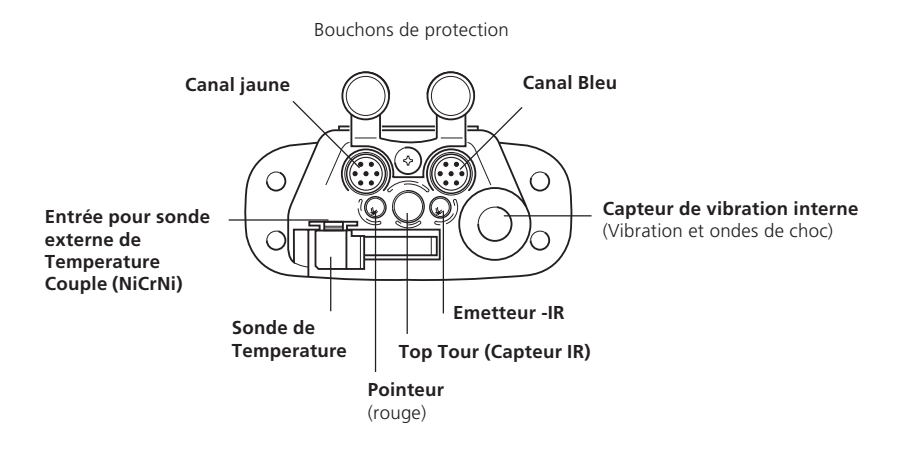

- Canal Bleu: Entrée pour capteurs de vibrations, Sonde de température Pt100 couples et signaux en tension / courant ( $\pm$  30V /  $\pm$  20mA). Le connecteur concerné est repéré d'une bague bleue.
- Canal Jaune: Port (RS 232) pour la transmission de données, connexion d'un Top Tour et sortie pour des signaux analogiques. Le connecteur concerné est repéré d'une bague jaune.
- Capteur de vibration interne: Capteur intégré pour la mesure de vibrations de machines à partir de 10 Hz et des hautes fréquences de cavitation et d'ondes de choc des roulements.
- Température: La sonde de température interne (NiCrNi) se déploie et s'applique sur la machine pour la mesure. Elle se retire pour laisser la place à une sonde externe (compatible NiCrNi).
- Top Tour: Capteur Infrarouge-(IR), pour mesurer la vitesse de rotation. Le capteur enregistre chaque signaux réfléchis de l'émetteur IR. Le pointeur rouge permet de viser l'endroit ou est situé la marque de réflexion.

#### Alimentation

Le VIBSCANNER est alimenté par une batterie NiMH que l'on recharge sur secteur avec le chargeur VIB 5.420. La charge se fait avec la batterie sur le VIBSCANNER. Celui ci doit être éteint. Une batterie de rechange peut être également chargée séparément sans le VIBSCANNER.

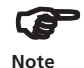

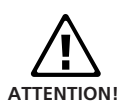

Les batteries NiMH perdent 1- 2% de leur charge (décharge spontanée) par jour lorsque le VIBSCANNER est éteint. Si vous n'utilisez pas VIBSCANNER pendant une longue période de plus de 3-4 semaines, veuillez retirer la batterie du VIBSCANNER. Avant de la réinserer, recharger la batterie.

Lorsque le VIBSCANNER est allumé et que le chargeur de batterie est connecté, la procédure de charge est interrompue et...

- VIBSCANNER (Standard) est alimenté par le secteur via le chargeur.
- VIBSCANNER (sécurité intrinsèque) est alimenté par la batterie.

Si vous retirez la batterie, le VIBSCANNER perdra la date et l'heure après environ 10 min.

Les batteries rechargeables ne doivent pas être chargées dans les zônes explosives!

### Charger la batterie

• Ouvrir la protection sur la batterie.

• Connecter le chargeur à la batterie et au secteur. Avant sa charge, la batterie est complètement déchargée. Le temps de charge maxi dure environ 6 heures. (environ 10 heures pour les batteries en sécurité intrinsèque).

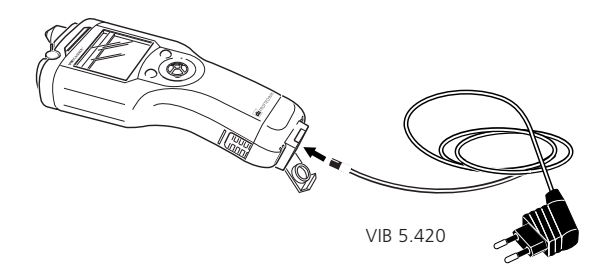

### Niveau de la batterie pendant la charge

Deux LEDs indiquent l'état de charge de la batterie :

- Rouge allumé: Batterie en charge
- Vert allumé: Batterie chargée
- Rouge clignotant: Défaut de batterie, ou initialisation (uniquement en début de charge; peut clignoter quelques minutes).

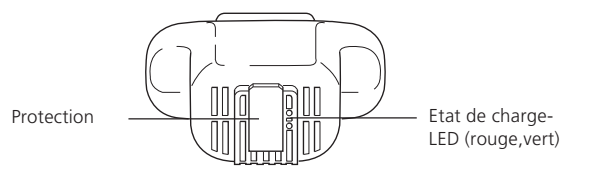

### Niveau de charge de la batterie

Le niveau de charge de la batterie apparait en bas à droite de l'écran:

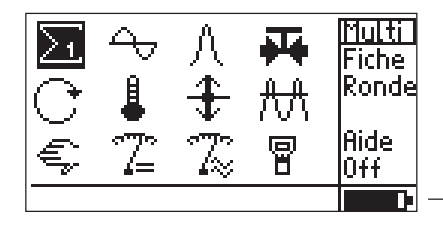

Etat de charge (Noir = batterie pleine)

La batterie du VIBSCANNER peut être mise en charge même si elle n'est pas complètement vide car elle n'a presque pas d'effet mémoire. Cependant, après plusieurs cycles de remplissage, l'affichage de niveau de charge peut dévier du niveau réel de charge de la batterie et le message suivant puis apparaît :

> NIVEAU DE BATTERIE ERRONE! Veuillez ne pas charger la batterie avant l'apparition du message batterie vide. Autopowers off dans X s ou pressez OK.

Pour connaitre le niveau réel de charge de la batterie, procédez comme suit:

• Laissez le VIBSCANNER allumé jusqu'à ce que la batterie soit presque entièrement déchargée; le message suivant apparaît:

Batterie Vide

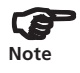

Si ce message apparait pendant une mesure, il vous reste environ 30 minutes pour finir votre travail et sauvegarder vos données.

- Rechargez à nouveau vos batteries. Allumez le VIBSCANNER, le message 'Niveau de batterie imprécis...'apparaitra à nouveau.
- Déchargez la encore une fois comme décript ci dessus et rechargez la. ce n'est qu'après ces étape que l'affichage de la charge batteire sera correct.

### Utilisation

### Manipulation

Trois éléments suffisent à l'utilisation du VIBSCANNER :

### Joystick

Les déplacements horizontaux et verticaux du curseur à l'écran se font à l'aide du Joystick. Pour valider une fonction, il suffit de choisir la commande et de presser le Joystick ('Cliquer').

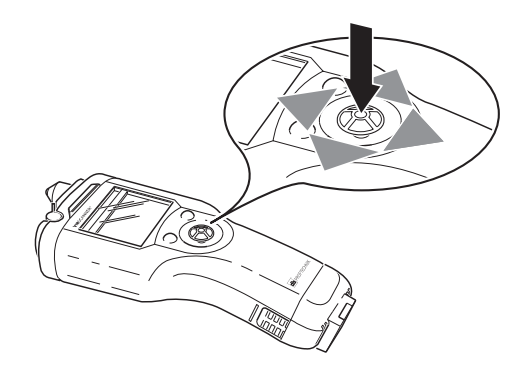

### **Touche de fonction**

Cette touche permet d'envoyer le curseur de l'écran d'affichage à la colonne des Menus à droite et inversement. Elle permet aussi d'effacer une erreur dans l'éditeur de texte.

### Touche d'échappement

la touche d'échappement permet de retourner en arrière, au menu ou sous-menu précédent.

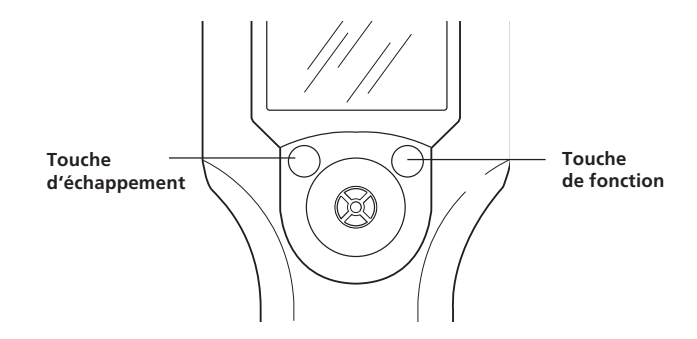

#### Structure du Programme

Le programme d'application de VIBSCANNER possède une interface graphique et un système de menu.

#### **Interface Graphique**

- a) Les tâches de mesure sont accessibles grâce à des icônes explicites sur l'écran.
- b) Dans la version de base, les tâches de mesure sont réparties sur deux pages accessibles par les icônes Σ<sub>1</sub> ou Σ<sub>2</sub>:

La page  $\Sigma_1$  contient des tâches de mesure pour la vibration globale et autres variables (voir page 14).

La page  $\Sigma_2$  contient des tâches de mesure pour la vibration globale optimisées par rapport aux types de machine et à la RPM. La première ligne décrit les types de machine et la colonne de gauche définit la vitesse de rotation (voir page 30).

c) Deux pages supplémentaires en option existent pour les analyses FFT (no. 3) et l'équilibrage sur site (no. 4). La page pour l'analyse FFT est construite sur le même principe que  $\Sigma_2$  (les détails de ces modules optionels sont décrit dans le manuel d'utilisation 'VIBSCANNER - Analyse FFT et Equilibrage').

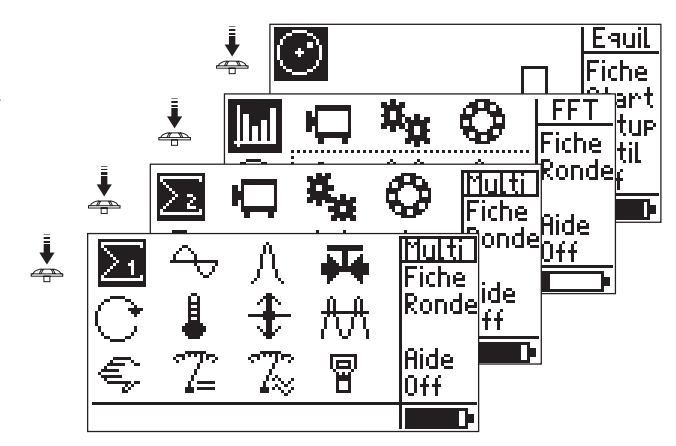

Les tâches de mesure sont sélectionnées par les icones. L'icone de page est situé en haut à gauche de chague écran.

### **Circuler dans les menus**

a) Toutes les fonctions (p.e. Setup, Aide, Sauve, Fiche,...) sont accessibles par une colonne de menu.
Cette colonne de menu est parfois masquée pour une question de place à l'écran. Pour l'afficher, appuyez sur la touche droite ou poussez le joystick sur la droite.

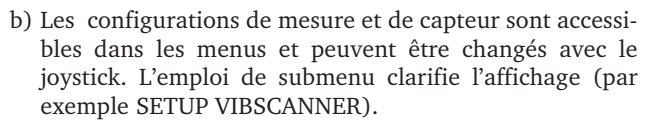

|                         |                                                                                                    | Colonne c                                       | le Menu |
|-------------------------|----------------------------------------------------------------------------------------------------|-------------------------------------------------|---------|
| Paramètres de<br>mesure | ∑1       ∑       ∧       ₩         Selection Seture       •         Mesure       •         → Overall velocity >120         Capteur       •         → Int. Vibr.         Evaluation         → IS0 10816-3, 9roup4 | Multi<br>Fiche<br>Ronde<br>Setue<br>Aide<br>Off |         |

Pour afficher le texte qui disparait à droite de l'écran, poussez le joystick vers la droite.

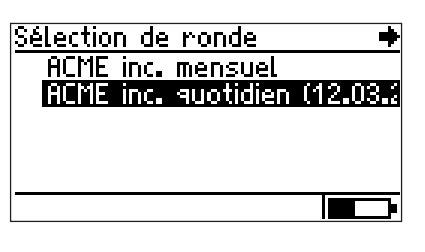

| <u>Sélection de ronde</u> 🔶 |
|-----------------------------|
| inc. mensuel                |
| inc. quotidien (12.03.2000  |
|                             |
|                             |
|                             |
|                             |

#### Mise en marche de l'appareil

Pressez le Joystick durant 2 secondes en avant (vers l'écran) pour le mettre en marche. Laissez revenir leJoystick, la fenêtre suivante apparait à l'écran:

VIBSCANNER-Fenêtre de démarrage

> Curseur (fond noir)

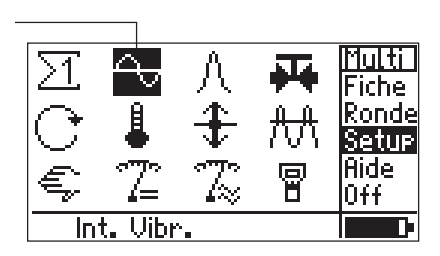

Colonne menu

### Zone d'affichage

Ligne d'état

#### Fenêtre de démarrage<sup>1</sup>

La zone d'affichage montre 10 types de mesure importante directement accessible par leur symbole:

Types de mesure pré-établies (Ligne 1)

- Vitesse de vibration
- Ondes de choc (Etat de roulement)
- Cavitation (p.E. sur Pompes)
- Types de mesure pré-établies (Ligne 1)
  - Vitesse de rotation
  - Température
  - Déplacement de vibration
  - Accélération de vibration

Types de mesure utilisateur (Ligne 3)

- Données manuelles
- Mesure de signaux tension /-courant (DC)
- Mesure de signaux tension /-courant (AC)
- Symbole- $\Sigma$ : Icône de page pour la mesure de valeurs globales caractéristiques. Accédez à la page suivante en cliquant dessus.

VIBSCANNER-Setup: Paramètres de l'appareil

Ligne d'état: affiche le capteur utilisé par le type de mesure sélectionné.

Menu de démarage:

- FICHE, Gestionnaire de Fichiers
- RONDE: mode de travail
- SETUP: paramètrage de la mesure, capteur, évaluation
- AIDE: aide directe pour le symbole choisi
- OFF: arrêt de l'appareil

<sup>1</sup> L'ordre des écrans peut être changé (p. 19)

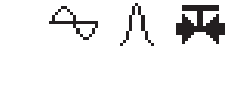

€77

 $\geq 1$ 

P

### Menu - Setup

dans le menu, la fonction Setup permet de contrôler et de modifier les paramètres de mesure.

Cette fonction Setup ne s'applique qu'au type de mesure sélectionné (vibration, roulement, ...etc)

- Choisissez un type de mesure avec le curseur.
- Appuyez sur la touche de fonction (droite) pour faire apparaitre le curseur dans la colonne de droite.
- Appuyer sur 'Setup':

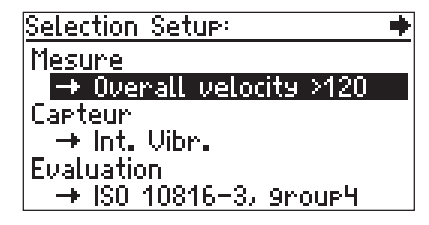

Menu Setup

Setup de mesure

- Vous pouvez modifier librement les paramètres actuels du Setup choisi.
- Il est possible de remettre les setup de mesure par défaut s'ils ont été modifiés.

### Setup pour les capteurs

Dans ce sous menu, vous pouvez choisir le capteur que vous désirez pour la mesure, ou définir un nouveau capteur.

- Les paramètres des capteurs pré-réglés ne peuvent pas être changés.
- La liste des capteurs disponibles tient compte du SETUP de mesure choisi (les plages fréquences doivent s'accorder) et des capteurs activés dans le VIBSCANNER (v. p. 18).

Exemple: Si la limite de fréquence basse d'un SETUP est de 2 Hz, on ne pourra pas utiliser de capteur dont la limite basse de linéarité serait de 10 Hz (Comme le capteur interne par exemple).

### Setup d'évaluation

Afin d'apprécier une mesure, il est possible dans ce sous menu de définir des valeurs de seuils. Le Setup d'évaluation peut être activé ou désactivé a volonté (voir page 45).

### Changer des paramètres

Cliquez sur le paramètre à modifier, apparaitra alors un masque d'entrée, un editeur de texte ou un sous menu :

- Paramètres de type 'Nombre': Pressez le joystick en bas/ haut pour modifier la valeur; Pressez le joystick vers la gauche/droite pour changer de digit, 10s, 100s, 1000s digits (les grands nombres sont modifiés plus rapidement de cette façon).
- Paramètres de type 'Texte': Entrée dans un éditeur de texte (voir page 55)
- Paramètres de type 'Choix': Le choix se fait dans un sous menu. (Exemple: 'Unité = m/ss, mm/s').

Les paramètres modifiables apparaissent sur fond noir, les autres dans un rectangle.

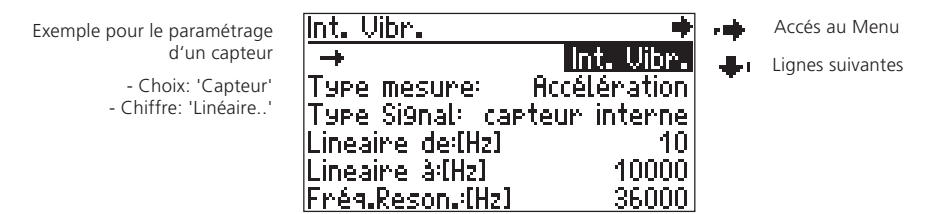

Pour accéder à la modification, cliquez avec le joystick sur le paramètre. Pressez la touche 'Echappement' pour annuler.

Lorsque le nombre de ligne dépasse la capacité d'écran, apparait dans le coin supérieur droit. En bougeant le curseur, vous pourrez de cette façon vous déplacez en haut ou en bas de la liste des paramètres affichés.

Pour sauvegarder vos modifications, appuyez sur la touche de fonction\* (droite) et choisissez ,Sauve' dans la colonne de droite :

| VIB 6.140         |         | Setur |
|-------------------|---------|-------|
| <b>→</b>          | VIB     | Menu  |
| Type mesure:      | Accélé  | Aide  |
| Type Signal:      | Line dr | Chn9  |
| Sensiblité:[µA/m/ | 's²]    |       |
| Décala9e:[µA]     |         |       |
| Lineaire de:[Hz]  |         |       |

\*Alternative:

de menu.

Poussez le joystick vers la droite

pour faire apparaitre la colonne

### Réglages de l'appareil (-Setup)

Allez sur le symbole VIBSCANNER sur la fenêtre de démarrage:

| Réglage VIBSCANNER     | • •      |
|------------------------|----------|
| Société: Al            | CME Inc. |
| Arrét d'appareil[min]: | jamais   |
| Vitesse transfert:     | 115200   |
| Afficha9e:             | Sélect.  |
| Date & Heure:          | Sélect.  |
| Unités:                | Sélect.  |

Société: Nom de société; utilisez l'éditeur de texte\*....

Arrêt d'APPAREIL (MIN.): L'appareil s'arrête lorsqu'il n'est pas utilisé dans un laps de temps supérieur au temps programmé (jamais...250 min). L'appareil est constamment allumé dans la configuration jamais'.

VITESSE TRANSFERT: Vitesse de transfert des données

- AFFICHAGE: Cliquez sur 'Sélect' pour modifier les paramètres suivants:
  - CONTRASTE: Réglable de 1 à 63; Le réglage optimal est entre 40 et 50 unités.
  - ECLAIRAGE: Réglable de 0 (pas d'éclairage) à 3 (très clair). Par soucis d'économie, réglez votre appareil sur 0 en zone éclairée.
  - Eclair. off (s): L'éclairage s'éteind automatiquement après (Jamais, 1...240 s) si aucune action n'est rentrée. Il suffit de presser une touche pour le réactiver.
  - ORDRE DES ÉCRANS: Pour changer l'ordre des écrans 1 à 4, cliquez sur la liste et sélectionnez l'écran requis.
  - INFO ICONES: En supplément de l'aide, des étiquettes d'information apparaissent pour chaque icônes.
  - RONDE GRAPHIQUE: Affiche les symboles graphiques en ronde 'graphque' ('Oui') ou édite la ronde textuelle classique ('No').
  - TYPE DE SIGNAL: Affiche le type de signal délivré par le capteur actif de la liste.

\*Pour l'utilisation de l'éditeur de texte voir page 55

P

- DATE & HEURE: Cliquez sur 'sélect', pour modifier les paramètres suivants:
  - Format date: Les trois choix: JJ-MM-AAAA / MM-JJ-AAAA / AAAA–MM–JJ
  - HEURE D'ÉTÉ: Réglage sur l'heure d'été ('Oui') ou l'heure d'hivers ('Non').
  - FUSEAU,GMT (H): Décalage par rapport à 'Greenwich' (GMT).
  - DATE & HEURE: Cliquez sur 'Sélect', et entrez les nouvelles date et heure:

| Réglage heure et date        |
|------------------------------|
| 1 <u>9</u> .09.2000 10:22:51 |
| =chan9er la Position         |
| ESC = Echap Valider = OK     |

- Bouger le curseur à gauche/droite, pour choisir l'année, le mois, le jour et l'heure.
- Bouger le joystick vers l'avant ou l'arrière pour respectivement augmenter ou réduire la valeur.
- Appuyer sur le joystick pour valider le réglage.
- UNITÉ...: Paramétrage des unités de travail (ISO / US) pour les mesures: Accélération, vitesse, et déplacement de vibration, Température, Vitesse de rotation et Fréquence, masse, longueur/ rayon (option équilibrage)
- LANGUAGE: Choix de la langue: allemand, anglais, français, italien, suédois,.... Effacez les langues indésirables avec 'Effac' (Effacer).
- CAPTEURS FAVORIS: VIBSCANNER contient une base de données capteurs très importante. C'est pour cette raison que l'appareil contient une liste de capteurs ,Favoris' ne contenant que ceux dont on se sert le plus souvent.

• Cliquez sur ,sélect. ->' pour ouvrir la liste des capteurs:

| Tous valides | s.Capteurs: 🔸     |
|--------------|-------------------|
| √Int. Vibr.  | (capteur interne) |
| VIB 6.140    | (Line drive µA)   |
| VIB 6.142    | (Line drive µA)   |
| UIB 6.120    | (Line drive vA)   |
| VIB 6.122    | (Line drive µA)   |
| UIB 6.100    | (Line drive vA)   |

#### liste capteur:

'Capteurs disponibles avec leur type de signal

• Cliquez sur les capteurs que vous désirez ajouter aux favoris. Les marques signalent les capteurs choisis.

ENREGISTREMENT: Cliquez sur 'Select' pour enregistrez le module optionel voulu (FFT, Balance). Cliquez sur le module correspondant et entrez le mot de passe d'enregistrement dans l'éditeur de texte.

Le module FFT peut être activé pendant une période d'essai de 30 heures d'opération.

- INFO APPAREIL<sup>1</sup>: Cliquez sur 'Montrer' pour accéder aux informations suivantes :
- Numéro de série, numéro d'identification
- Date de la prochaine vérification d'étalonnage; nous préconisons un contrôle de l'appareil tous les deux ans. Un message apparait 4 semaines avant la date limite de contrôle.
- Mémooire en %<sup>2</sup>.
- HWS: N° de version de l'appareil, digital, analog, platine capteurs, carte joystick, carte LEDs.
- OFFSET COMPENSATION: Des facteurs externes (dérive, température) causent un offset dans le circuit DC qui augmente avec le temps. C'est pourquoi, cette fonction offset devrait être activée approximativement tous les 2 mois. Cliquez sur 'Select' pour lancer la procédure.
- SAUVEGARDE AUTOMATIQUE: Dans le mode ronde, les résultats peuvent être sauvés automatiquement après la mesure. Il est possible d'ajuster le temps entre la fin de la mesure et la sauvegarde du résulatat, cette fonction est active.
- SORTIE DE SIGNAL: Réglages de la sortie analogique (prise jaune) à 100 mV/g, 'casque' ou 1mV/ms-<sup>2</sup>.

<sup>1</sup> Cette information est exigée dans le cas d'une réparation ou d'une calibration.

<sup>2</sup> Max 97% à 99% avec 1 à 3% de language...

#### Mesures

VIBSCANNER est un appareil de mesure pour tout type de grandeur physique. Cette partie de l'ouvrage décrit son utilisation en tant que Multimètre.

### Mesure de vibration avec le capteur interne

Avec le capteur interne, il est possible de mesurer des vibrations à partir de 10 Hz ainsi que les hautes fréquences comme les ondes de choc des roulements et de la cavitation.

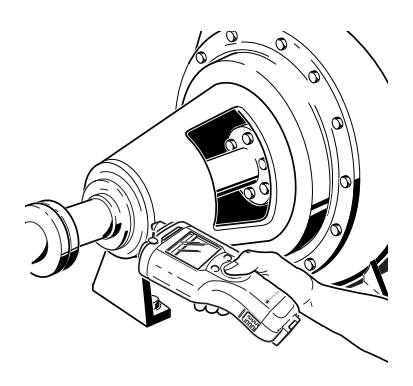

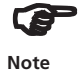

Préparer le point de mesure avec la fraise de forme (VIB 8.610).

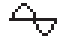

• Pour mesurer la sévérité de vibration (Vitesse de vibration Globale, 10 Hz) choisissez le deuxième symbole en haut à gauche de l'écran.

- Appuyez avec une force suffisante à 90° sur le point de mesure (Voir ci-dessus).
- Appuyer sur le Joystick, pour commencer la mesure.

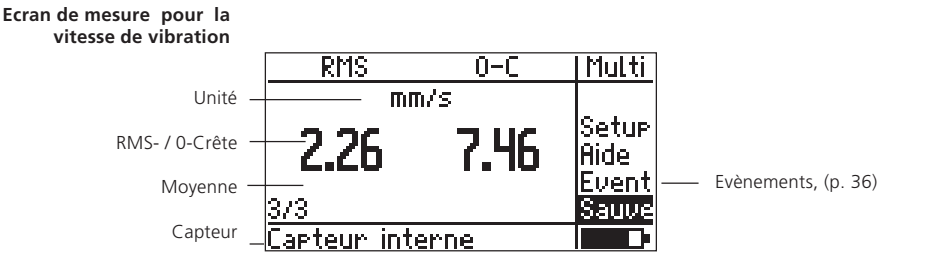

### Avant la mesure:

Si vous n'avez pas choisi le capteur interne de vibration dans le Setup, un message d'erreur apparaitra (Capteur externe voir page 50). Si un défaut câble ou capteur existe, (court-circuit, rupture), un message d'erreur apparait.

### Après la mesure:

Si la lampe bleue s'allume après la mesure, cela signifie que la mesure est correcte et que le résultat peut être enregistré (voir page 22).

Si la valeur mesurée dépasse un seuil d'alarme, une LED verte, jaune ou rouge s'allumera (Détails en page 45).

Si le signal est trop fort, trop faible ou instable, la LED rouge clignotera. La mesure n'est pas valable et doit être recommencée.

- Appuyez sur la touche de fonction (droite) pour renvoyer le curseur dans la fenêtre de mesure.
- Appuyez le capteur sur le point de mesure.
- Appuyez sur le Joystick (ENTREE), pour mesurer.

### Changer le type de valeurs globales

La fenêtre de résultat permet l'affichage simultané de 2 valeurs globalesparmi les trois différents types\*.

1. Par défaut, l'appareil affiche la valeur RMS et 0-Crète (0-C) après la mesure\*\*. Appuyez sur la touche de fonction pour ramener le curseur dans la fenêtre d'affichage des résultats.

RMS

0-C

mm/s

•teur interne

Multi

Event Alarm Setup Aide Sauve \* Valeur RMS, 0-C, C-C pour le déplacement, la vitesse et l'accélération de vibration.

\*\* Lors d'un dépassement de seuil, la valeur est affichée en dessous du type de mesure concerné.

- 2. Faites défiler les différents types de mesures en poussant le Joysticks en avant ou en arrière :
  - RMS / Crête-Crête
  - 0 Crête / Crête Crête
  - RMS / 0 Crête (s. o.)

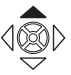

### Enregistrer les résultats

Si la mesure est correcte (v. Page 21), vous pouvez enregistrez le résultat.

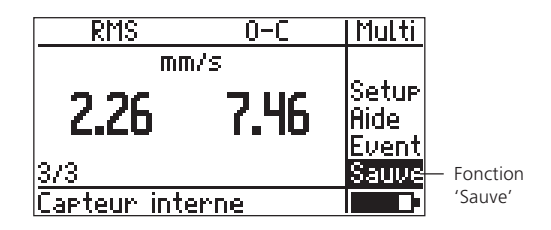

- \*Exception: Mesure de tendance (v. P. 31)
- La curseur passe automatiquement à droite dans le menu des fonctions sur 'Sauve'. Cliquez dessus pour ouvrir le gestionnaire de fichiers\*:

#### Gestionnaire des fichiers

|                      | λ                       | Multi        |
|----------------------|-------------------------|--------------|
| Fichier de Données — | <u>rpm_u4 Me,02-0</u> 2 | Effac        |
|                      |                         | Edit         |
|                      |                         | Rept         |
|                      |                         | <u>Sauve</u> |
|                      |                         | Nouv         |
|                      | Tachy                   |              |

- Appuyer sur la touche de fonction (droite) et choisissez 'Nouv'
- Entrez un nom dans l'éditeur de texte, et cliquez sur 'OK'.

#### Editeur de texte

| Entez nom de fichier                                           |                      |  |  |
|----------------------------------------------------------------|----------------------|--|--|
| [                                                              | notor_               |  |  |
| abcdef9123!<br>hijklmn456%<br>opgrstu78 <b>0</b> {<br>vw%9z0+> | OK<br>Effac<br>Echap |  |  |

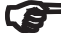

Détails sur l'éditeur de texte page 55

Notes

Les différentes opérations possibles dans le gestionnaire de fichiers sont décrites Page 56. VIBSCANNER 02.2002

### Cas 1

Le fichier existe déjà et contient des données qui ont été mesurées avec le même setup ou un setup équivalent:

# <u>Attention!</u>

# Fichier de résultats existe déjà.

# Nouv Overw. Annexe Efface

Nouv: Le résultat est sauvé dans un nouveau fichier.

OVERW.: Les données précédentes sont remplacées. Les valeurs précédentes sont effacées et la valeur actuelle est enregistrée dans le fichier.

ANNEXE: Le résultat de la mesure est ajouté au fichier existant, permettant ainsi la création d'une courbe de tendance (v. Page 31).

Pour une tendance correcte et significative, seuls des résultats provenant du même point de mesure et ayant été mesurés dans les mêmes conditions avec les mêmes paramètres doivent être enregistrés sous le même nom.

Note

EFFACE: La commande d'enregistrement est arrétée. Le programme revient au gestionnaire de fichier.

Si les seuils des deux mesures enregistrés sont incompatibles, vous pouvez écraser l'ancien seuil.

### Cas 2

Le fichier existe déjà et contient des données d'un autre type de mesure:

Les résultats sont enregistrés sous le même nom. Le programme tient compte de la différence de type de mesure dans l'extension du nom de fichier.

### Cas 3

Le fichier n'existe pas encore:

Les résultats sont sauvegardés sous le nom de fichier choisi.

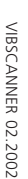

#### Mesure de température

Avec la sonde intégrée, vous pouvez mesurer des températures de surface et de liquides de-50 à  $+100^{\circ}$ C. Pour la mesure de températures plus élevées, il existe d'autres sondes externes (page 52).

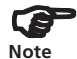

Quelques secondes suffisent pour que la sonde atteigne la température de surface. Faites une deuxième mesure si nescessaire

La mesure s'arrête après N mesures si la température est stabilisée. N est le nombre de mesure pour la moyenne programmée dans le Setup. Le N mini est de 3 mesures. L'appareil mesurera jusqu'à 4xN si la température varie encore après les N premières mesures, l'instrument s'arrête et la dernière mesure est affichée.

- Faites pivoter la sonde et placez le curseur sur le symbole de température dans l'écran de démarrage.
- Appuyez la sonde sur l'objet à mesurer.
- Cliquez sur le symbole de température. La mesure démarre automatiquement et elle sera arrêtée lorsque la température sera stabilisée.

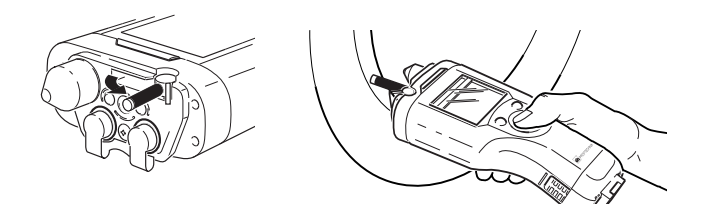

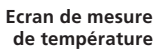

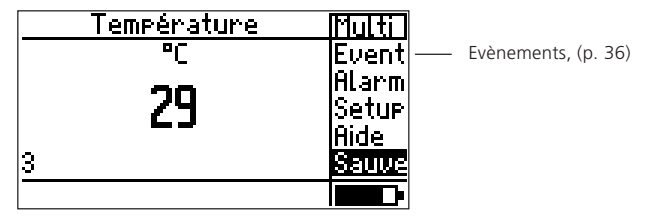

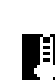

### Mesure de la vitesse de rotation

Pour une mesure de vitesse précise, marquez l'arbre sur un emplacement bien dégagé d'un contraste ou d'une marque réfléchissante (p.ex. VIB 3.306). S'il y a plusieurs marques lors d'une rotation, il faut en introduire le nombre dans le Setup Capteur(Sens. [Nb/rpm]).

Distance VIBSCANNER -Arbre avec: Marquage réfléchissant : env. 10 ... 50cm Marquage contraste: env. 10 ... 25 cm

- Placez le curseur sur le symbole de vitesse dans l'écran de démarrage.
- Dirigez le rayon rouge du VIBSCANNER vers l'arbre.
- Cliquez sur le symbole de vitesse pour démarrer la mesure.
- Ajustez le rayon rouge sur le marquage. Maintenez l'appareil fermement en face. La mesure s'arrête lorsque la valeur est stabilisée. La LED verte clignote/ s'allume pendant une mesure avec la tachy interne.

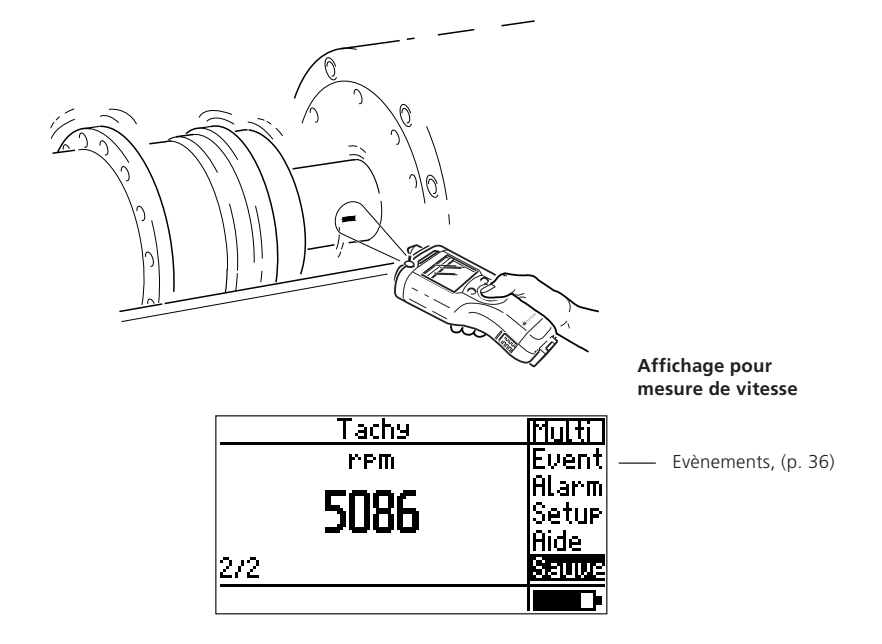

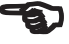

Note

### Mesure d'ondes de choc (roulement)

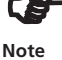

Д

L'état du roulement se mesure avec la méthode de l'onde de choc. Pour mesurer l'onde de choc, il faut utiliser le capteur de vibration interne, le TIPTECTOR, la sonde VIBCODE ou l'un des accéléromètres industriels de PRUFTECHNIK AG qui ont une fréquence de résonance de 36kHz.

Il faut placer le capteur dans la zone de charge du roulement pour mesurer le signal le plus fort. Le point de mesure doit être au plus près du roulement et offrir si possible une seule interface intermédiaire. La mesure avec le capteur intégré ou avec le TIPTECTOR nécessite un lèger usinage du point de mesure avec la fraise spéciale (VIB 8.610)

• Cliquez sur le symbole d'onde de choc dans l'écran de démarrage:

| Normalisation         | Roulement  |  |  |
|-----------------------|------------|--|--|
| Mode: Capteur Interne |            |  |  |
| dBa: 5                | dBia:      |  |  |
| 🔿 тимім               | Mesure RPM |  |  |
| Ø 55 мм               |            |  |  |

• Indroduisez les paramètres demandés. Le ,Mode' se règle en appuyant successivement sur le joystick.

Si vous ne souhaitez pas normaliser votre mesure, mettez le paramètre ,Mode' sur ,Pas de Normalisation'.

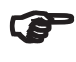

Note

La vitesse et le diamètre du roulement définissent la valeur initiale(dBi). Les autres influences du signal pouvant survenir sont réglées dans le dBa. Les deux facteurs déterminent la valeur initiale dBia:

 $dBia = dBi(rpm; \emptyset) + dBa$ 

La valeur normalisée d'onde de choc est déterminée par:

dBn = dBsv - dBia ; dBsv: Valeur mesurée

VIBSCANNER 02.2002

- La vitesse est introduite manuellement ou mesurée avant la mesure d'onde de choc.
- Vitesse introduite manuellement: Mettez le paramètre ,Mode' sur ,Entrée manuelle' et entrez la vitesse de rotation.
- Vitesse Mesurée: Mettez le paramètre ,Mode' sur ,Mesure RPM interne' ou ,Mesure RPM externe'\* et cliquez sur ,Mesure RPM'. Mesurer la vitesse comme décrit page 25 et cliquez sur OK pour valider la vitesse.

\*capteur externe nescessaire (voir page 53)

• Allez sur ,Mesure Roul' pour commencer la mesure.

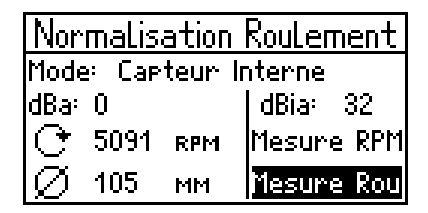

• Appuyez le capteur sur le point de mesure défini (voir page 20).

Pour les capteurs permanents, raccordez le câble à l'instrument.

• Cliquez sur le joystick pour démarrer la mesure.

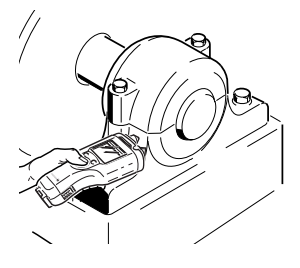

| Tapis          | Maxi           | Multi                   |
|----------------|----------------|-------------------------|
| - <b>7</b>     | <b>.</b><br>16 | Event<br>Alarm<br>Setup |
| <b>–</b><br>73 | 10             | Aide<br>Sauve           |
| apteur inter   | rne            |                         |

Ecran pour mesure d'onde de choc. (Etat de roulement)

### Entrées manuelles de données

Les mesures prises par un autre appareil peuvent êtres introduites manuellement.

Avant d'écrire une valeur, assurez-vous que la quantité et l'unité mesurées correctes ont été choisies. Pour ce faire, vérifiez le SETUP capteur:

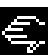

- Placez vous sur le symbole de la ,main'.
- Ouvrez Setup Capteur (Setup->Capteur)

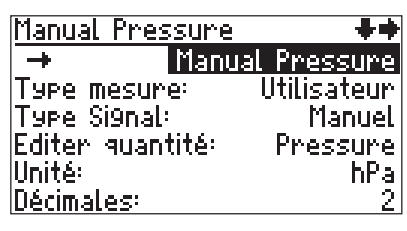

- Pour ajouter un nouveau ,capteur', cliquez sur la première ligne('->') pour afficher la liste des capteurs.
- Pressez la touche de fonction (droite) et cliquez sur ,Nouv':
- Config. les autres paramètres. SENS. NOM: Nom du capteur (éditeur de texte) TYPE MESURE: Dépend du type de signal TYPE SIGNAL: Réglé sur 'manuel' EDITER QUANTITÉ: Description de la quantité mesurée UNITÉ: Unité (éditeur de texte) Décimales: Nombre de décimale à l'affichage

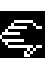

#### Entrer la valeur mesurée

- Sur l'écran de départ, cliquez sur le symbole de la ,main'.
- Dans l'éditeur affichez votre valeur de mesure et cliquez sur OK.
- Enregistrez avec ,Sauve.'(page 22).

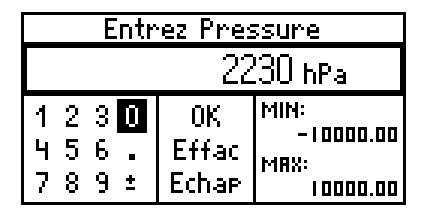

### Mesures définies par l'utilisateur

Des signaux (DC) ou (AC) permettent de mesurer d'autres paramètres process.

### Mesure signal continu (DC)

Vérifiez le Setup de mesure:

- Choisissez le symbole (DC) dans l'écran de départ.
- Ouvrez le setup de ,Mesure'(Setup ->Mesure)et réglez la moyenne et la durée.
- Ouvrez le setup ,Capteur' (Setup ->Capteur), et réglez les paramètres suivants:

| 0/420mA DC       | ++          |
|------------------|-------------|
| +                | 0/420mA DC  |
| Type mesure:     | Utilisateur |
| Type Signal:     | DC cour.    |
| Editer quantité: | Vol.strom   |
| Unité:           | mª/s        |
| Décimales:       | 2           |

| -> (Première Ligne): | Ouvre la liste de capteur          |
|----------------------|------------------------------------|
| Type mesure:         | Quantité définie par l'utilisateur |
| Type signal:         | tension ou courant DC              |
| Editer quantité:     | Description de la quantité mesurée |
| Unité (E.U):         | Unité de mesure                    |
| Décimale:            | Nombre de décimales                |
| Sensibilité:         | Sensibilité du capteur             |
| Dècalage:            | Offset du capteur                  |

Un capteur définit à l'origine, ne peut être modifié. Poussez le Joystick vers la droite et cliquer dans le menu sur 'Nouv'. Definissez un nouveau capteurf (p. 54).

• Pressez ensuite la touche de fonction et choisissez ,Sauve' pour sauvegarder vos modifications.

Pour mesurer, cliquez sur le symbole correspondant dans l'écran de départ.

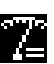

Notes

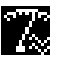

### Mesure de signaux alternatifs (AC)

Vérifiez le Setup de mesure:

- Controlez le nombre de mesure et le temps d'acquisition dans le Setup de mesure.
- Dans le Setup'capteur', réglez comme décrit avant les paramètres et commencez la mesure.

### Tâches de mesure Adaptées

C'est une aide pour l'évaluation fiable de la sévérité de vibration de machine. En fonction du type de machine et des vitesses de rotation, certaines fréquences seront représentatives de l'état de la machine et d'autres pas.

Par exemple, la valeur d'onde de choc donne entière satisfaction pour des roulements à vitesses élevées et moyennes, mais, pour des vitesses faibles ( $n < 120 \text{ min}^{-1}$ ), il faudra mesurer l'accélération de vibration.

VIBSCANNER adapte ses tâches de mesure pour différents cas dans la deuxième page  $\Sigma$ 2. A chaque icone de mesure corespond un type de machine (ligne haute) et un domaine de vitesses de rotation (colonne gauche).

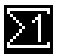

Cliquez sur l'icone  $\Sigma$ 1 pour accéder à cette page

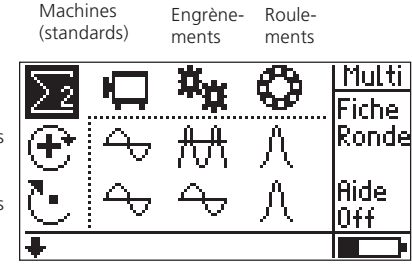

Hautes vitesses

Vitesses moyennes

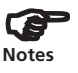

Pour plus de détail sur la tâche de mesure, choisissez le symbole concerné et cliquez sur ,Aide' dans le menu (touche de fonction à droite).

Si vous désirez choisir des tâches de mesure pour faibles vitesses, bouger le curseur vers le bas de la fenêtre.

### Mesure de la tendance

Le suivi de tendance est une excellente méthode pour voir les changements de conditions des machines. Pour ce faire, les paramètres seront mesurés régulièrement et toujours dans les mêmes conditions. Les résultats seront enregistrés dans une base de données.

• Cliquez sur ,Fichiers' dans l'écran de départ:

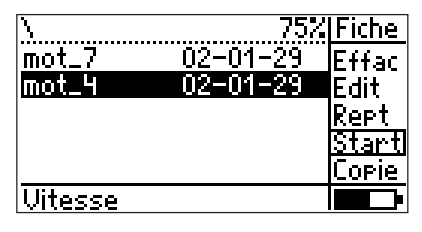

**'Gestion des fichiers'** (voir page 56)

• Cliquez sur le fichier souhaité:

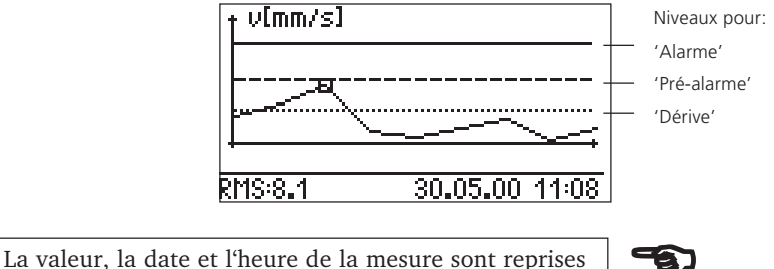

sur la courbe. Déplacez-vous avec le joystick.

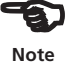

- Connectez le capteur sur l'appareil.
- Pressez le joystick, pour démarrer.
- Si la mesure est correcte, cliquez sur 'Sauve':
- Choisissez le même nom de fichier (OK) et cliquez sur ,Annexe' pour ajouter la mesure aux données existantes.

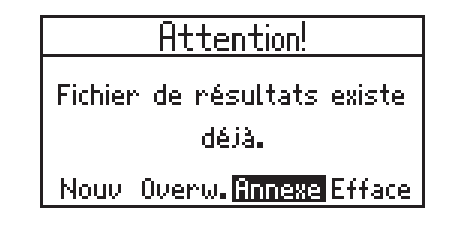

### **Mesures Rondes/Pool**

Avec le logiciel OMNITREND sur PC, votre appareil VIBS-CANNER peut recevoir des rondes de mesures (ensemble de plusieurs points à mesurer sur de machines définies) mais aussi des ensembles de machines/points succeptibles d'être mesurés à l'occasion dans ,Pool'.

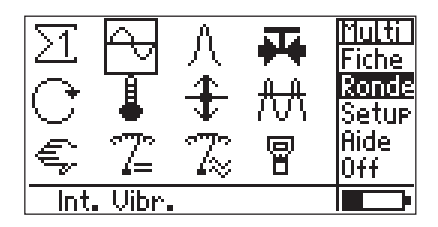

• Cliquez sur, Ronde' dans l'écran de départ:

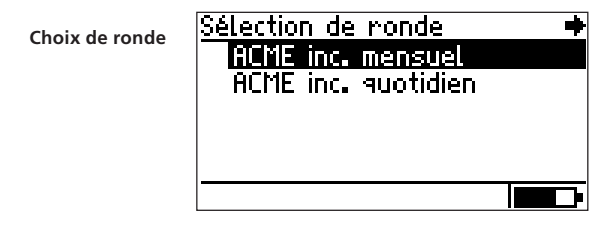

• Cliquez sur la ronde désirée. Choisissez ensuite la machine à mesurer dans la liste:

| (ex. pompe-moteur)) | <u>Choisissez un niveau</u><br>Paint Shop SM<br><b>EXhaust fan</b><br>Paint Shop SM | <b>+</b> |
|---------------------|-------------------------------------------------------------------------------------|----------|
|                     | North Area                                                                          |          |

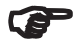

Note

La liste des machines, établie suivant la hiérarchique de la base de données OMNITREND, peut aussi contenir simplement des machines ou points de mesure. • Cliquez dans la fenêtre suivante sur le point de mesure de la machine:

| Choisissez un niveau 🛛 🔶 |
|--------------------------|
| Pumpe 3116-208           |
| DE La9er                 |
| Couplin9 Side            |
| VIBCODE 0003             |
| VIBCODE 1786             |
| \Pumpe 3116-208          |

Choix du point de mesure

• Marquez l'icone de tâche:

| Mesure réalisée | ∮∖⊸            |  |
|-----------------|----------------|--|
|                 | USC Int. Vibr. |  |

Choix du type de mesure

- Placez le capteur indiqué au point de mesure.
- Pressez le joystick pour démarrer la mesure.

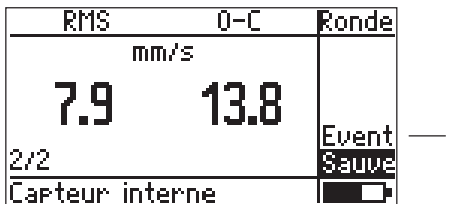

Evènements, (p. 36)

• Cliquez sur ,Sauve' pour enregistrer le résultat de mesure. Si la fonction Sauve est active, VIBSCANNER sauve le résultat automatiquement (voir page 19).

Si la mesure suivante au même point se fait avec le même capteur, la mesure se fera automatiquement après la sauvegarde. Si la mesure est faite avec une sonde intégrée, maintenez l'appareil sur le point de mesure avant ,Sauve'.

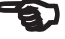

Note

### **Options en mode Ronde**

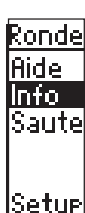

- Avec 'Saute', vous pouvez passer une machine. Exemple: Si une machine de la ronde est arrêtée, la mesure n'est représentative. Les machines et points de mesure passés seront marqués par d'un ,symbole S'.
- 'Info' montre la position de la branche marquée dans la base de données OMNITREND.
- Affiche le type de setup: Cliquez sur la touche de fonction puis sur 'Setup' dans le menu.
- Effac:

Vous pouvez supprimer une ronde dans la fenêtre de choix des rondes (voir page 32).

Marquez la ronde, pressez la touche droite, et cliquez 'Effac' (Effacer) dans le menu.

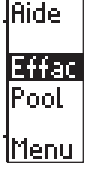

Rondel

• Pool:

Si il y a des tâches de mesure réservées pour une ronde Vibcode, vous pouvez les commencer à tout moment.

Pressez la touche droite, et cliquez sur 'Pool' dans le menu. Le VIBSCANNER passe en mode 'Pool' et comme pour une ronde traditionelle, il affiche les trains de machines et localisation de mesure. L'ordre des mesures correspond à celui de la ronde. Pour revenir au mode ronde, cliquez sur 'Ronde' dans le menu.

### Icônes dans la fenêtre des tâches de mesure

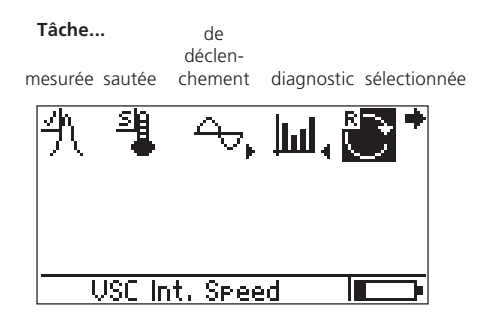
# Tâches de mesure de déclenchement

(seulement certains types de mesures)

Une tâche de mesure de déclenchement permet d'activer automatiquement une tâche diagnostic lorsqu'un seuil limite est franchi. La mesure s'adapte à l'état de la machine ('déclenchement'). Cette mesure diagnostic peut être un spectre ou un autre type de mesure défini dans le logiciel OMNITREND pour PC.

Le seuil qui déclenche la mesure de diagnostic (dérive, Pré-Alarme, Alarme), est défini en tant que 'Déclencheur' dans le logiciel OMNITREND.

Si aucun seuil de déclenchement n'est défini, la mesure de diagnostic est activée quand la plus petite limite est dépassée. Note

Une tâche de mesure de déclenchement est marquée par une flêche dans l'écran de tâche:

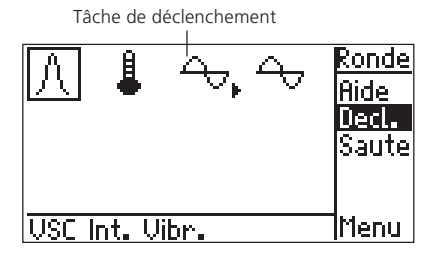

La tâche diagnostic programmée peut être affichée comme suit :

- Pressez la touche droite pour accéder au menu.
- Cliquez sur 'Decl.' (déclenchement).
- Cliquez 'Decl.' à nouveau pour cacher la tâche diagnostic

Tâche Diagnostic (spectre)

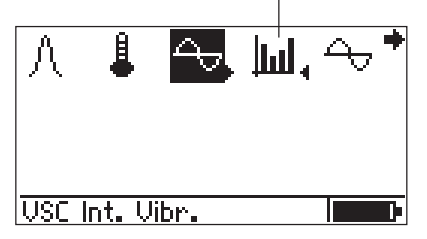

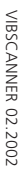

## **Evènements**

Vous pouvez stocker des informations complémentaires concernant des incidents spéciaux sur la machine ou les résultats de mesure. Vous pouvez choisir ces commentaires à partir d'une liste prédéfinie d'événements et ajouter un commentaire à l'enregistrement au besoin.

| Température | Ronde |
|-------------|-------|
| PC          |       |
| 28          | Event |
| Sup. Alarme | Sauve |
| <u>ک: 8</u> |       |

• Cliquez sur 'Event' après la mesure et choisissez le groupe d'événement:

| Sélection d'un Proupe d'é 🛛 🕈     |
|-----------------------------------|
| B Problème sur roulement          |
| <u>D Problème sur moteur entr</u> |
| F Problème de transport du        |
| G Problème sur boite d'engra      |
| H Problème de Palier              |
| l Problème de ventilateur 🛛 🖶     |

- Sélectionnez l'évènement.
- Pressez le bouton droit et ajoutez un commentaire (COMM) si nécessaire.
- Cliquez sur 'Sauve' pour terminer.

| Se | le | ct Event: 🔶 🔶                   |
|----|----|---------------------------------|
| D  | 1  | Moteur remplacé                 |
| D  | 2  | Moteur entrainant rempl         |
| D  | 3  | Moteur entrainant rebob         |
| D  | 4  | <u>Vitesse d'entrainement f</u> |
| D  | 5  | <u>Vitesse d'entrainement é</u> |
| D. | 6  | Vitesse d'entrainement 🖶        |

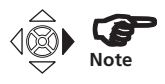

Pour afficher le texte qui disparait à droite de l'écran, poussez le joystick vers la droite.

# **Inspection Visuelle**

En plus de signaux électriques, vous pouvez également enregistrer des données d'inspection visuelles avec VIBS-CANNER. Les données sont enregistrées comme événement ou choisies parmi une liste avec résultats prédéfinis. :

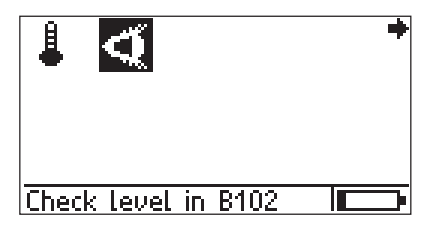

• Cliquez sur l'icone de tâche ('Oeil') pour entrer des valeurs.

Les choix de résultat sont définis lors de la création de la tâche de mesure dans le logiciel OMNITREND:

| Check Level in B102 🛛 🗖 | F |
|-------------------------|---|
| Full                    |   |
| 1/2 full                |   |
| 1/3 full                |   |
| almost empty            |   |
| empty                   |   |
|                         |   |

- Cliquez le résultat correspondant.
- Pressez la touche droite et entrez un commentaire ('Comm') au besoin.
- Puis cliquez sur 'Sauve'.

| Check Level in B102 | Event |
|---------------------|-------|
| Full                | Comm  |
| 172 full            | ⊒Esc  |
| 1/3 full            |       |
| almost empty        |       |
| empty               | Save  |
|                     |       |

# Mesure de ronde/pool avec VIBCODE

Le système VIBCODE simplifie la réalisation des rondes de mesure par une reconnaissance des points et une prise des mesures automatique.

- Raccordez la sonde VIBCODE à l'appareil. Utilisez le câble recommandé (VIB 5.436).
- Fixez la sonde sur le point de mesure.
- Cliquez sur ,Ronde' dans l'écran de démarrage et ouvrez la ronde qui contient les points VIBCODE.

VIBSCANNER lit le N° du point et démarre automatiquement la première mesure programmée pour ce point\*:

\* Si le point est repris dans un Pool, le VIBSCANNER commute en ,mode Pool'.

| RMS           | 0-C | Ronde |
|---------------|-----|-------|
| mm/s          |     |       |
| 1.2           | 79  |       |
| 1.0           | 1   | Event |
| 2/2           |     | Sauve |
| VIBCODE: 0003 |     |       |

• Cliquez sur ,Sauve' pour enregistrer le résultat.

S'il y a plusieurs types de mesure, ils seront pris successivement sur ce point VIBCODE. Lorsque les mesures sont prises, la liste des points VIBCODE est affichée

| Choisissez un niveau 🔹 י | + |
|--------------------------|---|
| Pumpe 3116-208           |   |
| √DE La9er                |   |
| Coupling Side            |   |
| √ <u>VIBCODE 0003</u>    |   |
| VIBCODE 1786             |   |
| \Pumpe 3116-208          | ) |

• Débranchez la sonde VIBCODE et branchez-la au point de mesure suivant.

Procédez à nouveau comme ci-dessus.

# Rondes graphiques (Schéma Machine)

La ronde graphique simplifie la prise de mesure, en affichant les symboles de machine, la position des points de mesure et la direction de la mesure. Les symboles correspondent aux types de machine les plus communs

(moteur, ventilateurs, vitesses...) et sont disposés comme dans le parc machine de l'utilisateur. La ronde graphique et les symboles de machine sont créés et associés en utilisant le logiciel PC OMNITREND.

La procédure correspond en principe à une ronde conventionnelle déjà décrite (voir page 32ff.) et est identique jusqu' au choix de train de machine:

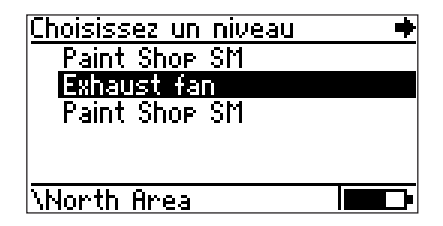

Selection du train de machine

Le train de machine sélectionné ici ('Exhaust fan') est constitué d'un moteur d'entrainement ('Motor B145') et d'un ventilateur ('Ventilator 12').

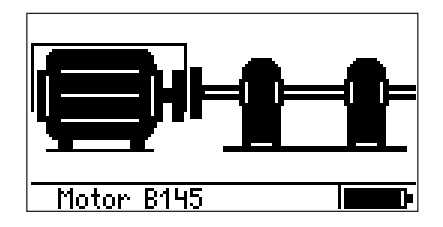

Train (visualisation graphique )

La machine sélectionnée est entourée par un cadre; Pour vous diriger, déplacez le joystick dans la direction correspondante (ici: vers la droite).

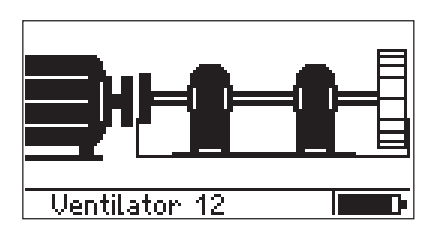

**\*** 

• Cliquez le point de mesure sur la machine (ici: moteur coté accouplement).

Machine avec points de mesure

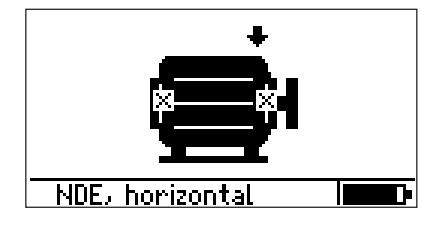

Les points de mesure ont une signification différente selon que la machine est montrée vue de coté ou vue de dessus:

|            | Vue de coté | Vue de dessus |
|------------|-------------|---------------|
| ++         | vertical    | horizontal    |
| ×          | horizontal  | vertical      |
| <b>+ +</b> | axial       | axial         |

- **()**
- Choisissez le point de mesure à l'aide du joystick (sélection rapide), et cliquez dessus:

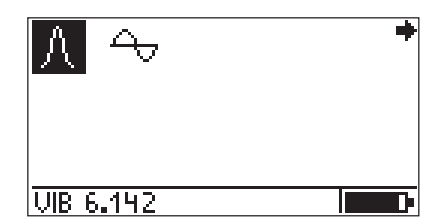

• Connectez le capteur indiqué dans la ligne d'état, et commencez la mesure en cliquant sur l'icône de tâche de mesure.

Le reste de la procédure correspond à celle d'une ronde conventionnelle.

Lorsque la mesure d'une machine est terminée, le programme passe automatiquement à la machine ou au train de machine suivant.

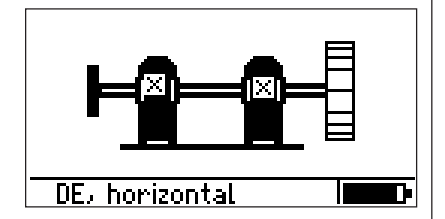

Si l'information graphique est incomplète (p.e. points de mesure manquant, symbols machine), un ou plusieurs point d'interrogation apparaissent (?) sur le schéma du train de machine. En sélectionnant un point d'interrogation, l'unité enregistrée dans la ronde (point de mesure, machine) est affichée sur la ligne d'état.

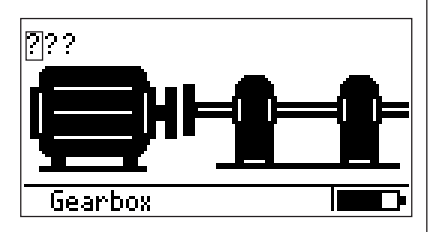

Dans ce cas, vous pouvez continuer à traiter la ronde en cliquant sur les points d'interrogation, ou corriger la ronde graphique dans le logiciel OMNITREND et la recharger dans l'instrument. Reducteur est enregistré dans la ronde, mais son symbol est manquant

## Sortie analogique

Le signal vibratoire est disponible sur la sortie analogique (canal jaune). Il doit être analysé avec le câble - VIB 5.431 - et affiché sur un oscilloscope, analyseur,...

Le signal peut être aussi écouté via un casque (VIB 6.670). Dans le setup VIBSCANNER (page 19), le niveau de sortie peut être réglé sur:

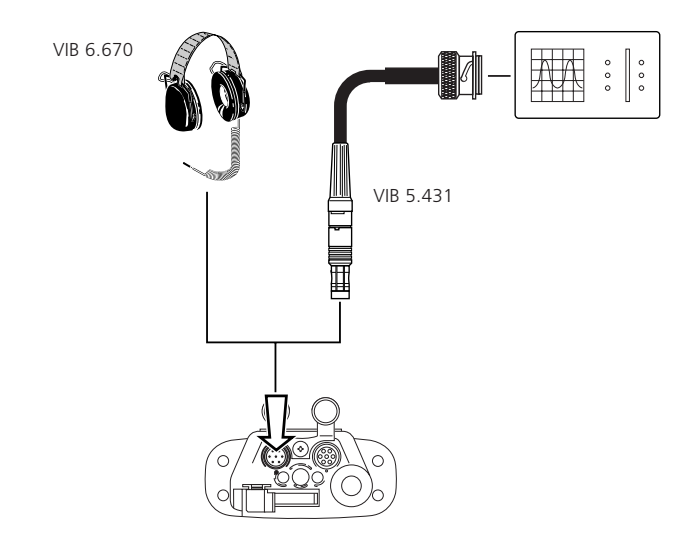

| '1mV/ms <sup>-2</sup> ' | ( accélération de vibration)           |
|-------------------------|----------------------------------------|
| '100mV/g'               | ( accélération de vibration)           |
| 'casque'                | ( accélération de vibration/           |
|                         | enveloppe pour onde de choc roulement) |

## Casque d'écoute

Le casque d'écoute est utilisé pour écouter les bruits des signaux vibratoires (accélération de vibration) ou pour écouter le signal d'un roulement (onde de choc).

Procédure de mesure

- Régler le paramètre 'Sortie signal analogique' sur 'Casque'.
- Connectez le VIBSCANNER sur le point de mesure (capteur interne ou externe), et démarrez la mesure de vibration.

- Mettez le casque afin d'entendre le signal mesuré.
- Pour changer le volume, attendre que le VIBSCANNER finisse la mesure et cliquez sur 'Vol' (volume) dans le menu.

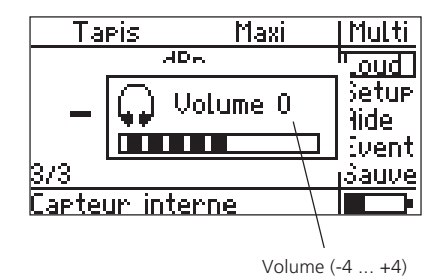

• Poussez le joystick à droite pour augmenter le volume ( jusque +4), ou à gauche pour le réduire (jusque -4).

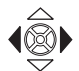

• Pour terminer, appuyez sur n'importe quelle touche.

Pour comparer deux endroits de mesure, ajustez le volume sur la plus forte mesure. Quand vous mesurerez le deuxième point, il ne faudra pas faire une mesure différente sinon l'amplificateur interne change son auto réglage et la comparaison n'est plus valide.

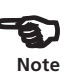

44 page vide

# Niveaux d'Alarmes

Le VIBSCANNER utilise des niveaux suivant les normes ISO pour l'évaluation des résultats. Sur la base du réglage des niveaux, 4 LED s'allument au-dessus de l'affichage en fonction des mesures obtenues:

```
Bleu=tout est OK;
Vert=dérive;
Jaune=pré-alarme;
Rouge=alarme
```

Pour la mesure de vibration, les niveaux peuvent êtres établis suivant la nouvelle norme ISO 10816-3 (page 61). Pour la mesure d'onde de choc (roulement) la valeur d'alarme est réglée par défaut :

- Valeur tapis = 15 dBn
- Valeur maxi = 35 dBn

Pour les autres types de mesure c'est l'utilisateur qui détermine les niveaux.

## Affichage du dépassement de seuil

Lors d'un dépassement de seuil, le nom de la limite et la différence seuil-mesure apparaissent sous la valeur mesurée.

Exemple: Mesure de vitesse de vibration avec des seuils selon la norme ISO 10816-3 Groupe 1, Fondations rigides (Dérive: 2,3 mm/s). La LED verte au dessus de l'écran s'allume.

|                         | RMS            | 0-C  | Multi                  |
|-------------------------|----------------|------|------------------------|
|                         | mп             | v/s  | Event                  |
|                         | 2.5            | 10.8 | Alarm<br>Setup<br>Aide |
| 'Superieure Dérive'—    | Sup. Dérive    |      | Sauve                  |
| Delta: Mesure – limite— | : 0 <b>.</b> 2 |      |                        |

La Norme ISO 10816-3 ne donne pas d'indication pour les valeurs 0-Crête et Crête-Crête.

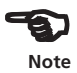

# Niveaux suivant ISO.

Pour l'analyse de la vitesse et du déplacement de vibration, la norme ISO 10816-3 peut être utilisée.

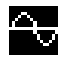

• Marquez le symbole Vibration et cliquez sur ,Setup'.

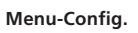

| Selection Setup:        | • |
|-------------------------|---|
| Mesure                  |   |
| → Overall velocity >120 |   |
| Capteur                 |   |
| → VIB 6.140             |   |
|                         |   |
|                         |   |

• Cliquez sur ,Opt'.

| Selection Setup:                       | Multi |
|----------------------------------------|-------|
| Mesure                                 | Opt.  |
| <mark>→ Overall velocity &gt;</mark> 1 |       |
| Capteur                                |       |
| → VIB 5.140                            |       |
|                                        | Hide  |
|                                        |       |

• Activez le Setup optionnel pour ,évaluation'.

| Sélectionne | une | option | C      |
|-------------|-----|--------|--------|
| Evaluation: |     |        | active |
|             |     |        |        |
|             |     |        |        |
|             |     |        |        |
|             |     |        |        |
|             |     |        |        |

• Poussez la touche de fonct. et cliquez sur OK.

| Sélectionne un | Setup.d'é 🔸 |
|----------------|-------------|
| ISO 10816-3    | (8 subs.)   |
| ISO 10816-4    | (1 subs.)   |
| ISO 10816-5    | (5 subs.)   |
| ISO 10816-6    | (7 subs.)   |
| IEC 60034-14   | (16 subs.)  |
| ISO/DIS 14694  | (10 subs.)  |

 Cliquez sur ,ISO 10816-3,pour définir le groupe de \*Détails voir page 61 machine et son montage\*.

| ISO 10816-3           | ***         |
|-----------------------|-------------|
| 9roup2, ri9ide        |             |
| 9roup2, flexible      |             |
| 9roup3, ri9ide        |             |
| 9roup3, flexible      |             |
| <u>9roup4, ri9ide</u> |             |
| pompes, Moteur        | sep., >15kW |

Les niveaux de dérive, pré-alarme et alarme sont maintenant définis.

Pour vérifiez les niveaux établis, cliquez sur ,Evaluation' dans le ,Menu Setup' (page 13):

| <u>ISO 10816-3</u> | + +          |
|--------------------|--------------|
| Limite haute RMS:  | 2.30         |
| Limite:            | Warnin9      |
| Limite haute RMS:  | 4.50         |
| Limite:            | <u>Alarm</u> |
| Limite haute RMS:  | 7.10         |
|                    |              |

Niveaux pour Vitesse de vibration (ISO 10816-3; Gruppe 3, fondations rigide)

Le réglage des niveaux pour le déplacement de vibration est identique.

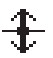

# Seuils personnalisés

Création de seuils personnalisés, exemple d'une application de surveillance température :

# Nouveau setup ou changement des seuils

- Marquez le symbole température et cliquez sur 'Setup' dans le menu.
- Si les seuils sont déjà actifs:

Activer le setup Evaluation (voir section précédente) et selectionnez un setup dans l'écran suivant (ex:'User Temperature'):

| <u>perectionine di perahar e</u> | - |
|----------------------------------|---|
| User Temperature                 |   |
| Aucun                            |   |
|                                  |   |
|                                  |   |
|                                  |   |

• Cliquez sur le setup évaluation dans le menu setup.

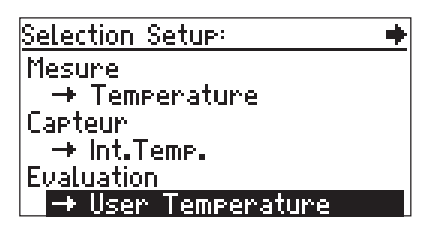

• Cliquez sur 'Nom d'évaluation' et changez le nom si nécessaire.

| Réglage des niveaux déterminés<br>par l'utilisateur | User Temperature                                                                      | ++                                     |
|-----------------------------------------------------|---------------------------------------------------------------------------------------|----------------------------------------|
| par l'utilisateur.                                  | → User Tempe<br>Evaluation Nom:<br>Type mesure: Tempé<br>Unités:<br>Nbre. de limites: | rature<br>Sélect.<br>rature<br>°C<br>1 |
|                                                     |                                                                                       |                                        |

• Réglez le nombre de seuils:

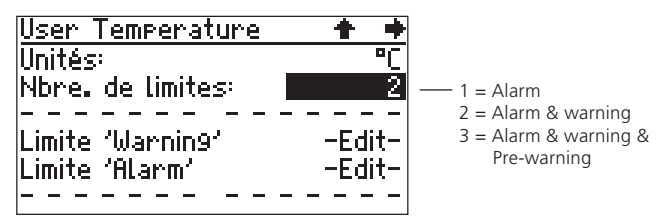

• Cliquez sur seuil pour le changer ou pour l'ajuster:

| <u>User Temperature</u> | ¢     |
|-------------------------|-------|
| Nom de limite:          | Alarm |
| Limite haute [°C]:      | 80    |
| Limite basse [°C]:      | 10    |

• Si nécéssaire, changez le nom, et entrez la nouvelle limite.

Pour désactiver un seuil ('Haut' / 'Bas'), appuyez sur la touche de fonction et cliquez sur 'Opt.' (options) dans le menu. Réglez le paramétre sur 'inactif' et cliquez sur 'Ok' dans le menu.

| User Temperature                         | +                  |
|------------------------------------------|--------------------|
| Limite:                                  | Alarm              |
| Limite haute [°C]:<br>Limite basse [°C]: | active<br>inactive |

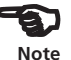

- Appuyez sur la touche de fonction et cliquez sur 'Ok'.
- Si nécéssaire, répétez la procédure pour 'Alerte' et 'Préalerte'.
- Pour accepter les changements, appuyez sur la touche de fonction dans 'Setup pour seuils personnels' (voir page 48), et cliquez sur 'Sauve'.

VIBSCANNER 02.2002

## Capteurs

## Capteur de vibration externe.

... à utiliser pour mesure de vibration de:

- Machines lentes (< 10 Hz / < 600 min.<sup>-1</sup>)
- Accès difficile.
- Points de mesure permanents
- Points de mesure VIBCODE
- ...

Raccordez le câble au connecteur marqué en bleu. Orientez correctement en plaçant les points rouge l'un en face de l'autre:

Raccordement de capteur externe

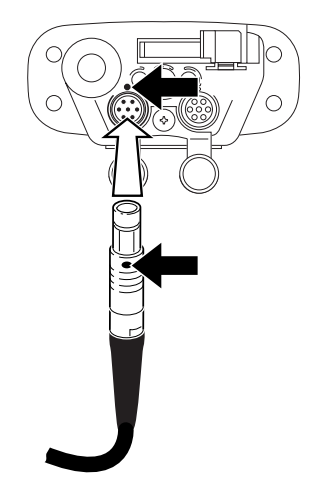

Avant la mesure, vérifiez que le capteur utilisé est bien celui repris dans le setup capteur.

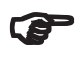

Note

VIBSCANNER reconnaît automatiquement le capteur raccordé au connecteur bleu. Si un capteur différent de celui programmé dans le Setup est raccordé , la mesure ne sera pas exécutée. Ainsi en cas de court circuit ou de circuit ouvert, VIBSCANNER ne démarre pas la mesure.

VIBSCANNER n'utilse que les capteurs compatibles avec ceux dont les paramètres sont conformes avec le Setup de la mesures.

Vérifiez si votre capteur est repris dans la config. de l'appareil. (page. 18).

# Setup capteur

- Marquez la tache de mesure voulue dans l'écran pricipal sans cliquer.
- Pressez la touche de fonction et cliquez sur ,Setup'(à droite).
- Cliquez sur 'Capteur' pour ouvrir le Setup capteur:

| Int. Vibr.           | +         |
|----------------------|-----------|
| <b>→</b>             | nt. Vibr. |
| Туре mesure: Ассё    | lération  |
| Type Signal: capteur | interne   |
| Lineaire de:[Hz]     | 10        |
| Lineaire à:[Hz]      | 10000     |
| Frég.Reson.:[Hz]     | 36000     |

Setup Capteur

\* choix des capteurs disponibles dans Setup Appareil (voir page 18)

• Cliquez sur la première ligne('->') pour afficher la liste des capteurs\*:

| Sélectionne             | un capteur:       | ++               | Liste des capteurs                                        |
|-------------------------|-------------------|------------------|-----------------------------------------------------------|
| Int. Vibr.<br>UIB 6.140 | (capteur int      | erne)<br>Ie (IB) |                                                           |
| VIB 6.142               | (Line driv        | ve vA)           | — Type de signal capteur:                                 |
| VIBCODE                 | ULINE ANI<br>(VIB | CODE)            | Active/ désactive l'affichage<br>dans les setup (page 17) |
| <u>VIB 6.146</u>        | <u>(Line driu</u> | ve pA)           |                                                           |

- Cliquez sur le capteur souhaité\*\*. Le programme revient au Setup-Capteur.
- Poussez la touche Echap pour retourner sur l'écran principal.
- Pour démarrer, cliquez sur Mesure.

Si le capteur que vous employez n'est pas disponible, dans le VIBSCANNER, vous devez l'installer. L'installation d'un capteur est décrite page 54.

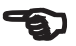

Note

## Capteur externe de température

- ... utilisation pour mesure de température de
- Point de mesure à temp.supérieure à100°C
- Point de mesure inaccessible
- Point de mesure permanent (souvent PT100)
- NiCrNi Pour raccorder un capteur de temp. externe NiCrNi,vous devez enlever la sonde existante:
  - Retirer la sonde de temp.interne.
  - Poussez le bouton (1) et retirez la sonde de l'appareil (2).
  - Raccordez la sonde externe au connecteur libre QLA.

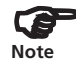

La reconnaissance automatique du type de capteur n'est pas réalisée ici.

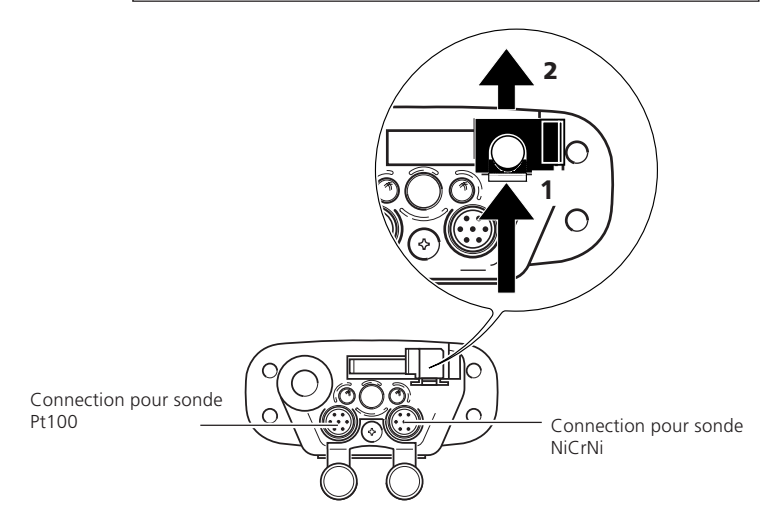

Avant la mesure vous devez changer le Setup capteur (suivant le paragraphe sur ,capteur de vibration externe' page 50.)

**Pt 100** Un capteur externe PT100 sera raccordé au connecteur analogique (marquage bleu) avec un câble correspondant. (VIB 5.439). Afin de compenser la résistance de la ligne, il faut entrer une composante continue (Offset) appropriée dans le SETUP du capteur.

# Capteur de vitesse externe

- ... utilisé pour
- mesure de vibration avec trigger
- point de mesure inaccessible
- Equilibrage 1-/ 2-plans

Le capteur de vitesse externe sera raccordé au canal jaune par le câble approprié (VIB 5.432-2,9).

Une reconnaissance automatique de capteur n'est pas réalisée sur ce connecteur. Vérifiez de ce fait votre capteur et changez si besoin la mesure dans setup capteur(page 50 'Capteur de vibration externe')

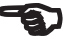

Note

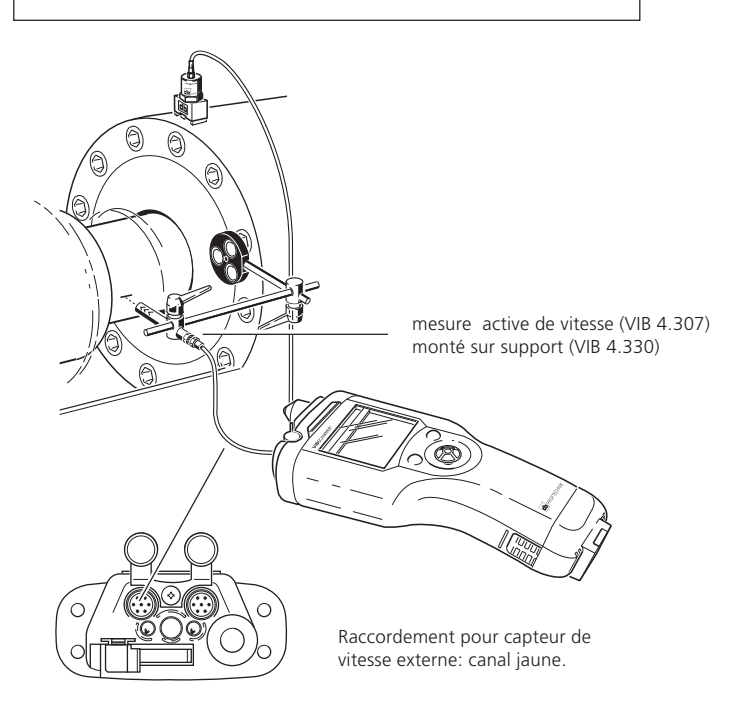

# Creer / effacer des capteurs

Si un capteur n'apparait pas dans la liste (page 51), cliquez sur les plus... et vous afficherez tout les capteurs disponibles d'usine et personnels.

Sinon, créez un nouveau capteur comme ci dessous:

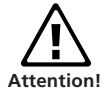

Le nouveau capteur doitêtre conforme aux spécifications de tension et de courant ( $\pm 30V$ ;  $\pm 20mA$ ).

- Marquez à l'écran le type de mesure.
- Ouvrez le setup capteur (,Setup'->'capteur') et cliquez sur la première ligne('->').

| Sélectionne | un capteur: | Multi |
|-------------|-------------|-------|
| Int. Vibr.  | (capteur in | 0k    |
| UIB 6.140   | (Line dri   |       |
| VIB 6.142   | (Line dri   | Nouv  |
| TIPTECTOR   | (Line dri   |       |
| VIBCODE     | (VII        | Aide  |
| VIB 6.146   | (Line dri   |       |

• Poussez la touche de fonction et cliquez sur ,Nouv'.

| User Sensor          | +         |
|----------------------|-----------|
| Sens. Nom:           | Sélect.   |
| Type mesure: Acc     | élération |
| Type Signal: capteur | ^ interne |
| Lineaire de:[Hz]     | 10        |
| Lineaire à:[Hz]      | 10000     |
| Frég.Reson.:[Hz]     | 0         |

- Donner un nom pour ce nouveau capteur par l'éditeur de texte.
- Config. les autres paramètres.
- Pour enregistrer les réglages, pressez la touche de fonction et cliquez sur ,Sauve'.

Pour effacer un capteur définit par l'utilisateur, procédez comme ci-dessus mais choississez ,Effac. au lieu de ,Nouv'.

## Annexes

## Editeur de texte

| Entez nom de fich                                     | ier<br>VIB_11        |
|-------------------------------------------------------|----------------------|
| abcdef9123!<br>hijklmn456%<br>opgrstu789{<br>vw%9z0+} | OK<br>Effac<br>Echap |
| Champ de caractères                                   | Menu                 |

Zône de texte

Enregistrement du nom:

• Déplacez le curseur dans le menu et cliquez sur ,OK'.

Entrer un nouveau nom :

- Effacer le texte existant, ensuite:
- Placez le curseur dans la zône de texte et marquez le par un double clic.
- Pressez la touche de fonction.
- Déplacez le curseur dans le champ de caractères et cliquez sur le caractère souhaité.
- Cliquez ensuite sur ,OK' pour valider le nom.

Effacez le texte dans la zône texte:

Placez le curseur à droite du caractère à effacer et poussez la touche de fonction.

Caractères maj: Double clic rapide sur le caractère.

Les caractères sont enregistrés automatiquement en petit caractères et les nom de fichiers en grands caractères.

La mesure est reprise automatiquement dans l'entête. Un fichier peut contenir plusieurs données avec même nom.

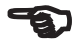

Note

Avec la touche ESC vous annulez l'entrée et vous fermez l'éditeur de texte.

# **Options gestionnaire de Fichiers**

Les résultats de mesure sauvegardés sont visibles dans le gestionnaire de fichiers. Dépendants d'un type de mesure précise, les fichiers sont liés aux type de mesure et n'apparaissent que sous l'icône du type de mesure sélectionné. Si le symbole d'écran est sélectionné(e.g.  $\Sigma$ 1), apparaissent alors tous les fichiers.

Cliquez dans l'écran de départ sur ,Fichiers':

'Gestion-Fichiers'

| <u> }</u> | 75%      | Fiche |
|-----------|----------|-------|
| mot_7     | 02-01-29 | Effac |
| mot_4     | 02-01-29 | Edit  |
|           |          | Rept  |
|           |          | Start |
|           |          | Copie |
| Vitesse   |          |       |

- 1. Pour afficher un fichier:
- Cliquez le fichier voulu dans la liste, ou sur 'Ouvr' dans le menu.
- 2. Sous-Répertoire / établir un nouveau répertoire.
- Cliquez sur le répertoire pour l'ouvrir.
- Cliquez sur ,Rept' et composez le nom dans l'éditeur de texte.
- 3. Nouveau nom pour de Fichier / Répertoire.
- Choisissez les fichiers / réperoires et poussez la touche de fonction.
- Cliquez sur ,'Edit' et composez le nouveau nom dans l'éditeur de texte.
- 4. Effacer les fichiers / Répertoires.
- Choississez le fichiers / le répertoire et poussez la touche de fonction. Cliquez sur ,Effac'.

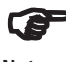

Un répertoire ne peut être effacé que lorsqu'il ne contient plus de fichiers.

Note

- 5. Pour copier/bouger un fichier:
- Marquez le fichier et cliquez sur 'Copie' dans le menu.
- Cliquez sur le répertoire concerné où vous voulez copier le fichier.

| NKPM /57    | (  File |
|-------------|---------|
| Et. 1 (Dir> |         |
|             | Insrt   |
|             | Esc     |
|             |         |

- Cliquez sur 'Ins' (Insert) dans le menu pour insérer la copie du fichier dans le répertoire.
- Pour bouger le fichier, effacer l'original aprés copie et insertion.

## **Trucs et astuces**

a. Texte d'aide

VIBSCANNER possède une fonction d'aide pour les symboles :

• Marquez le symbole et cliquez une Aide.

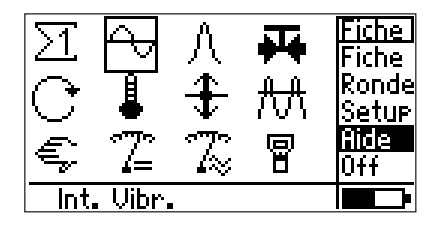

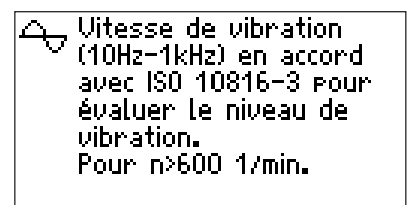

## b. Astuce

En plus de l'aide en ligne, il existe une étiquette d'information pour chaque symbole. Cette fonction est activée ou désactivée dans le SETUP de l'appareil.

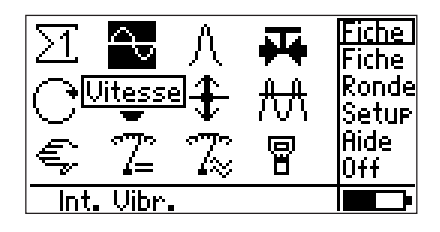

- d. Reprendre un ,Setup' de mesure pour réaliser une nouvelle mesure:
  - Ouvrez le fichier souhaité dans le gestionnaire de fichiers ("Multi'->'Fichiers').
  - Démarrez la mesure et cliquez sur'Sauve'.
  - Choisissez l'option ,Nouv' dans le menu à droite. (voir page 31)
  - Composez le nouveau Nom dans l'éditeur de texte.
- e. Afficher la version actuelle :
  - Eteignez l'appareil.
  - Poussez le joystick vers le haut vers l'écran et maintenez le dans cette position. L'écran affichera l'information suivante:

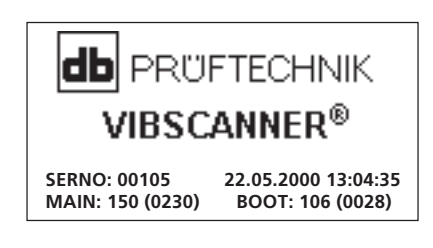

SERNO: N° de série de l'appareil

MAIN: Version Firmware (N° de constr.\*) BOOT: Programme de démarrage Version (N° de constr.\*) \* = sous-version

Lorsque vous lachez le Joystick, l'écran de démarrage VIBSCANNER apparaît (page 14).

f. Pour effectuer des mesures permanentes

Si vous maintenez le joystick enfoncé après avoir commencé la mesure, VIBSCANNER mesure de façon permanente sans effectuer de moyenne. Si vous relachez le joystick, l'appareil fait la mesure avec le nombre de moyenne choisi en accord avec le SETUP.

Exemple d'application: Les machines connaissent parfois des moments de fortes fluctuations qui se stabilisent après un certain temps. Cette fonction de mesure vous permet de visualiser les valeurs sur l'écran et de commencer à enregistrer les données seulement quand les valeurs se sont stabilisés.

## Echange des données avec PC

Les rondes de mesure et la version actuelle (mise à jour) sont transférés du PC au VIBSCANNER.

Les mesures effectuées en rondes sont transférées du VIBSCANNER au PC.

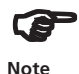

La définition et l'analyse des données se réalise avec le logiciel PC OMNITREND (VIB 8.955).

Transfert des données:

- Mettez l'appareil en marche.
- Raccordez l'appareil à l'entrée sérielle du PC avec le câble (VIB 5.430-2).
- Démarrez le transfert de données dans OMNITREND.

Mise à jour du VIBSCANNER.

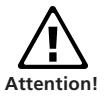

Ne jamais faire de mise à jour si la batterie est vide! (LED rouge clignote après mise en route )

- Eteindre l'appareil.
- Raccorder le chargeur du secteur pour garantir l'alimentation pendant la mise à jour.
- Démarrez le programme, VIBSCANNER UpdateTool.' Installation standard: C:/Programs/VibScanner/VSC-UpdateTool/VSCUpdateTool.exe
- Suivez les indications à l'écran.

## ISO 10816-3

|                                 |                                                             | D<br>C<br>B                                                                                                    |                                                                                                    |                                                                                                    |                                                                                                    | -<br>- 11<br>- 7,1<br>- 4,5<br>- 3,5<br>- 2,8<br>- 2,3                                                                                                    | Vitesse de Vibration (RM<br>(10 - 1000 Hz r > 600 min <sup>-1</sup><br>(2 - 1000 Hz r > 120 min <sup>-1</sup> )                                                                                                    |
|---------------------------------|-------------------------------------------------------------|----------------------------------------------------------------------------------------------------|----------------------------------------------------------------------------------------------------|----------------------------------------------------------------------------------------------------|----------------------------------------------------------------------------------------------------|----------------------------------------------------------------------------------------------------|----------------------------------------------------------------------------------------------------|
|                                 |                                                             | Α                                                                                                    |                                                                                                    |                                                                                                    |                                                                                                    | <sup>-</sup> 1,4<br>- 0,71                                                                                                    | ر ري<br>mm/s                                                                                                    |
| rigide<br>axiales, dia<br>15 kW | souple                                                      | rigide<br>Petit. Moy<br>15 kW <f< td=""><td>souple<br/>yen. Mach.<br/>P≤300 kW</td><td>rigide<br/>Grosses<br/>300 kW&lt;</td><td>souple<br/>Machines<br/>P&lt;50 MW</td><td>Fon</td><td>dations</td></f<> | souple<br>yen. Mach.<br>P≤300 kW                                                                                                    | rigide<br>Grosses<br>300 kW<                                                                                                    | souple<br>Machines<br>P<50 MW                                                                                                    | Fon                                                                                                    | dations                                                                                                    |
| Arbre In<br>Transm              | iterméd. /<br>. courroie                                    | Mo<br>160 <u>≤</u> H<                                                                                                    | teur<br><315 mm                                                                                                    | Мс<br>315 n                                                                                                    | oteur<br>nm <u>≤</u> H                                                                                                    | Туре                                                                                                    | es Machines                                                                                                    |
| Gro                             | upe 3                                                       | Gro                                                                                                    | upe 2                                                                                                    | Gr                                                                                                    | oupe 1                                                                                                    | Gro                                                                                                    | upe                                                                                                    |
|                                 |                                                             | D<br>C<br>B                                                                                                    |                                                                                                    |                                                                                                    |                                                                                                    | - 140<br>- 113<br>- 90<br>- 71<br>- 56<br>- 45<br>- 36<br>- 28<br>- 22<br>- 18                                                                                                    | Déplacement de Vibration(RM<br>(10 - 1000 Hz r > 600 min <sup>-1</sup> )<br>(2 - 1000 Hz r > 120 min <sup>-1</sup> )                                                                                                    |
|                                 | rigide<br>axiales, dia<br>5 kW<br>Arbre Ir<br>Transm<br>Gro | rigide souple<br>axiales, diagonales<br>5 kW<br>Arbre Interméd. /<br>Transm. courroie<br>Groupe 3                                                                                                    | Image: second second secon | Image: series of the series of the series | DDIDIIIIIIIIIIIIIIIIIIIIIIIIIIIIIIIIIIIIIIIIIIIIIIIIIIIIIIIIIIIIIIIIIIIIIIIIIIIIIIIIIIIIIIIIIIIIIIIIIIIIIIIIIIIIIIIIIIIIIIIIIIIIIIIIIIIIIIII <td< td=""><td>DDImage: second second</td><td>D         Indicate         D         Indicate         Indicate         Indicat         <thindicat< th=""> <thindicat< th=""></thindicat<></thindicat<></td></td<> | DDImage: second second | D         Indicate         D         Indicate         Indicate         Indicat <thindicat< th=""> <thindicat< th=""></thindicat<></thindicat<> |

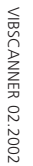

С

D Les vibrations endommagent la machine

E

Pas d'intervention à prévoir

Intervention à prévoir à court/moyen terme

Α

Installations neuves, mise en place récente

# **Données techniques**

# Hardware

| Canaux de mesure<br>Analogues: Signaux vibratoires (CLD*,<br>Température (Pt 100, NiCrl<br>Capt. et signaux d'instrum<br>AC (± 30V; 0-20 mA)<br>DC (± 30V; 0-20 mA)                                                                                          | ICP®) Humidité relative<br>1090 %<br>Ni)<br>ent Domaine de température<br>Utilisation 0+60°C<br>Rangement -20+65°C                                                                                                    |
|----------------------------------------------------------------------------------------------------|----------------------------------------------------------------------------------------------------|
| Digital: Top Tour (5V TTL)                                                                                                    | Dimensions (HxI xP)                                                                                                    |
| Sorties<br>RS 232 (Connexion PC), Ecouteurs, Signal<br>analogique (4V <sub>cc</sub> ; R <sub>sort</sub> = 200 Ohm)                                                                                                    | 250 x 100 x 55 mm<br>Poids                                                                                                    |
| Eléments opératoires<br>1 joystick (Curseur & fonction Entrée<br>2 Touches (Menu et Echappement)                                                                                                    | )<br>Valise de transport<br>Polypropylène, noir<br>Dimensions 390 x 340 x 90 mm (H x L x P)                                                                                                    |
| Indicateurs LEDs<br>Quatre LEDs pour l'état de l'appareil et l'é<br>luation des signaux                                                                                                    | va-<br><b>Echelles de mesure / Précision</b><br>RPM 6060000 min <sup>-1</sup> / 0.1 $^{o}$                                                                                                    |
| Ecran<br>Ecran graphique (rétro éclairé)<br>Dimensions 54 x 27 mm<br>64 x 128 pixels                                                                                                    | <ul> <li>lempérature</li> <li>Pt 100 -50+600 °C/ 1° + capteur %</li> <li>NiCrNi -50+100°C / 0.5° + 3% (interne)</li> <li>(externe) -50+100°C / 0.5° + capteur%</li> <li>(externe) +100+100°C / 1° + capteur%</li> </ul>                                                                                     |
| Contraste Reglable<br>Eclairage Réglable<br>Alimentation<br>NiMH rechargeable (7.2 V/1.5 Ah)<br>Dur. recharge < 6 heures<br>Durée d'util. > 10 heures<br>> 6 heures en utilisation<br>continue avec rétro éclairar<br>Aff. de charge 2 LEDS (verte et rouge) | Très faible Tension           (AC/DC)         -9+9V / 2% (Ri=30 kOhm,<br>avec câble VIB 5.440)           -30+30V / 2% (Ri=100kOhm,<br>avec câble VIB 5.433)           Très faible Courant           (AC/DC)         -20+20 mA / 2%           ge         (R <sub>shunt</sub> = 200 Ohm avec câble VIB 5.434) |
| Température<br>de charge 10 40°C<br>Mode veille réglable                                                                                                    | Pour capteur interne, capteur externe (1µA/ms <sup>-2</sup><br>CLD*;100mV/g ICP <sup>®</sup> ) et appareil de mesure<br>externe (1mV/ms <sup>-2</sup> ), les applications suivantes:                                                                                                    |
| Capteurs Internes<br>Vibration /Onde de choc (roulement)<br>RPM (Capteur IR avec point lumineux pou<br>visée)                                                                                                    | Déplacement         < 9000 μm (p-p) / 1%                                                                                                    |
| Traitement du signal<br>r.m.s., 0-p, p-p, max/tapis, enveloppe, rec<br>sement du signal                                                                                                    | Suivant standards<br>Response en fréquence suivant ISO 2954,<br>autres paramétres et mesures suivant DIN<br>45662 class 1                                                                                                    |
| Filtre: Passe haut (2/10 Hz; 1/5/20/30<br>Passe bas (1/5 kHz)<br>Intégration: simple ou double réglable<br>Fréquences d'échantillonnage: jusque 64<br>(fonction du domaine de mesure)                                                                        | <ul> <li>kHz)</li> <li>Bruit, capteur interne (de 10 Hz)<br/>Vitesse 0.1 mm/s eff.</li> <li>Déplacement 2 μm r.m.s. (instr.+capteur)<br/>Onde de choc &lt;0 dBsv, Crète</li> </ul>                                                                                                    |
| Mémoire                                                                                                    | Compatibilité (capteur externe)<br>Vibration                                                                                                    |
| 4 MB<br>Boîtier<br>ABS Renforcé en fibres d'acier<br>Protection<br>IP 65                                                                                                    | Capteur avec amplification de ligne<br>(CLD)*:<br>VIBCODE pour le mesure de points<br>avec reconnaissance du point;<br>Sonde manuelle TIPTECTOR pour la<br>vibration et l'onde de choc:                                                                                                    |
|                                                                                                    |                                                                                                    |

Sonde rapide pour point SPM: Capteur industriel avec base magnétique, à visser, à coller, avec pointe de touche

- Capteurs ICP®
- Détection de vitesse(mV/mms<sup>-1</sup>)
- Détection de déplacement (mV/ µm)\*\*

RPM

- Capteur Optique (passif /actif)
- 5V TTL (capteur opt. ou induct.) Température
  - NiCrNi (magnétique /manuelle)
  - IR manuel
  - Pt 100

### Conformité CE (pour longueur de câble < 3m)

Interférences EN 50081-1 (zone restreinte) Emission

Sensibilité à EN 50082-1 (Echelle industrielle) l'interférence < 4% de la valeur mesurée ou < deux fois le bruit de fond

# VIBSCANNER,

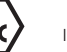

# sécurité intrinsèque

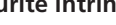

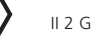

### Protection

EEx em ib IIC T4: TÜV 01 ATEX 1699

### Temperature

Utilisation 0... +45°C / 32...113°F -20... +45°C / -4...113°F Rangement

### Données électriques

Sortie digitale

Seulement pour la connection d'appareils prévus pour la sécurité intrinsèque EEx ib IIC

| U_ | 10,1 | ١ |
|----|------|---|
|    |      |   |

- 55 mA
- Č, 330 nF
- C<sub>0</sub> 370 nF
- L 0,5 mH

Sortie analogique

Seulement pour la connection d'appareils prévus pour la sécurité intrinsèque EEx ib IIC

- 12 V U,
- 36 mA ١,
- 200 mW P
- Č, 31 nF
- $\mathsf{C}_{_0}$ 1410 nF
- L<sub>o</sub> 31 mH

Circuit du capteur de température protection intrinsèque EEx ib IIC seulement approprié au raccordement des thermo couple NiCr-Ni

## Firmware

### Fonctions de mesure

Vitesse / déplacement / accélération pour des mesures spécifiques machines; Onde de choc (mesure de roulement); Température: RPM

### Paramètres Process

Données Manuelles: Paramètres utilisateur tâches DC: ± 30 V: -20...+20 mA AC: ± 30 V; -20...+20 mA (Tension /Courant Extra faible)

### Traitement des Données

Fonction d'évaluation pour valeurs globales caractéristiques; Diagnostique de roulement avec onde de choc et analyse d'enveloppe; Evaluation de la condition des machines en

accord avec les standards ISO (vibration suivant la nouvelle norme ISO 10816-3): Collecte de données pour les valeurs globales caractéristiques et inspection machine;

### Paramètres de mesure

Movenne: mesure libre, linéaire, exponentielle, contrôle de stabilité, maxi tenu; Moyenne réglable en Nb et temps

Durée des mesure Réglable Echelle Ampl. Réglable, fixe ou automatique

### SETUPs de Mesure (Tâches)

Prédéfinis, conçus pour détecter les défauts sur machines, roulements et engrènements Fonction de mesure en multimètre réglable librement;

### Interface utilisateur

- Présentation graphique et contrôle de curseur:
- Icons pour les tâches de mesure
- Dessins machines pour la localisation des mesures
- Guide de ronde graphique Fonction d'aide intégrée

#### Unités

Unités ISO et US disponibles

### Commentaires

Evénements machines à définir

### Protection par Mot de passe

Pour tout les réglages prédéfinis

### Langues

Allemand, Anglais, Français, Italien,...

- \* CLD:Current line drive (amplificateur avec sortie courant)
- \*\* pas d'alimentation

## Dépannage:

• Symptôme:

Aprés la mise en route sur secteur, la LED bleue clignote lentement.

Cause:

L'appareil est en mode boot. Deux raisons possibles:

1. Ce mode a été volontairement activé par l'utilisateur

2. Le firmware interne est 'défaillant'.

## Que faire:

Si le chargeur de batterie est connecté, le débrancher. Réinitialiser l'appareil.

S'il y a toujours ce mode boot, faites la mise à jour du VIBSCANNER avec le logiciel VIBSCANNER update tool.

• Symptôme:

A l'allumage, la LED rouge clignote rapidement pendant environ 1 seconde.

Cause:

La batterie est vide.

Que faire:

Chargez la batterie.

Pour le SAV seulement: le check batterie à l'allumage peut être passé en appuyant sur la touche de droite (touche ESC) pendant l'allumage.

• Symptôme:

A l'allumage le fond vert s'allume mais rien n'apparait à l'écran.

Cause:

Le firmware ne se déroule pas correctement.

Que faire:

Réinitialiser l'appareil.

Si rien ne se passe, mettez à jour le firmware avec le logiciel VIBSCANNER update tool.

• Symptôme: Les messages suivant s'affichent:

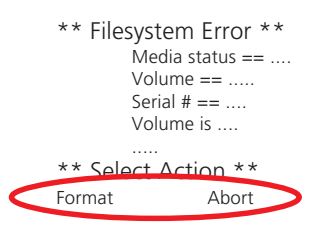

Cause:

Problème sérieux lié au disque dur du VIBSCANNER.

Que faire:

Essayez de forcer l'étape en appuyant sur le bouton droit. Sinon, essayez de redémarrer l'appareil.

Sinon, essayez de formater le disque dur du VIBSCANNER en appuyant sur le bouton de gauche. Formater le disque prendra quelque minutes.

Si le formatage a réussi, tout les fichiers du VIBSCANNER sont effacés. Pour restaurer ces fichiers, utilisez le VIB-SCANNER UpdateTool et chargez les fichiers en cliquant sur 'Transfert de fichier' dans l'étape 4. Assurez vous de chargez les mêmes fichiers de la même version quio est déjà sur le VIBSCANNER.

Sinon, retournez l'appareil pour reparation.

• Symptôme: Le message suivant apparait:

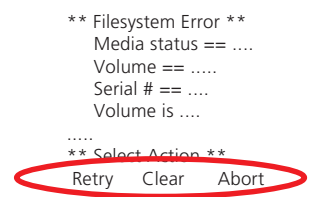

# Cause:

Une sérieuse erreur est apparue en accédant au disque dur du VIBSCANNER

# Que faire:

Refaire la même action en appuyant sur le bouton gauche. Sinon, effacez cette action en appuyant sur le joystick. Sinon, essayez de redémarrer par reset l'appareil. Si le probléme persiste, retournez l'appareil pour répara-

tion.

VIBSCANNER 02.2002

• Symptôme: Les messages suivants apparaissent à l'affichage:

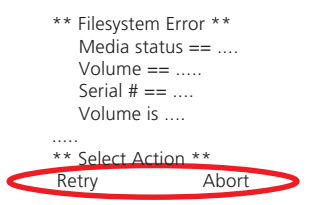

## Cause:

Une erreur sérieuse est parvenue en accédant au disque dur.

Que faire: Idem au cas précédent.

## Comment lancer le mode boot

- Connecter le chargeur de batterie à l'appareil puis au réseau.
- Appuyez sur les trois boutons (droit gauche joystick) pendant 5 secondes.
- Relâchez le joystick.
- Aprés 1 seconde, relâchez les deux boutons. La LED bleue doit clignoter lentement.

Pour quitter le mode boot, faire reset.

## **Comment lancer le reset**

- Appuyez sur les trois boutons pendant 5 secondes.
- Relâchez tout.

PRUFTECHNIK S.A.R.L. Parc d'Activités Lavoisier Rue Laplace F - 59494 Petite Forêt www.pruftechnik.fr Tel.: +33 (0) 3 27 25 52 33 Fax: +33 (0) 3 27 25 55 69 info@pruftechnik.fr

PRÜFTECHNIK Condition Monitoring Postfach 12 63 D-85730 Ismaning, Allemagne www.pruftechnik.com Tel. +49(0)89-99616-0 Fax +49(0)89-99616-300 eMail: info@pruftechnik.com

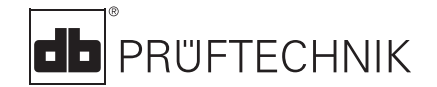

Imprimé en Allemagne VIB 9.638.03.04.1F VIBSCANNER®, VIBCODE® et OMNITREND® sont des marques déposées de la PRÜFTECHNIK Dieter Busch AG. Par suite de la politique de recherche continue pratiquée par la PRÜFTECHNIK AG, ce brochure peut être modifiée sans notification préalable. Toute copie ou reproduction partielle est interdite sans l'autorisation écrite de la PRÜFTECHNIK. © Copyright 2000 by PRÜFTECHNIK AG.

# La technologie pour une maintenance efficace

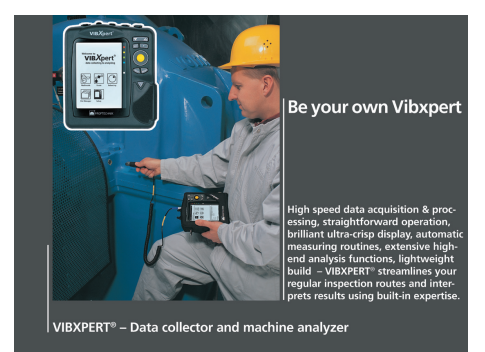

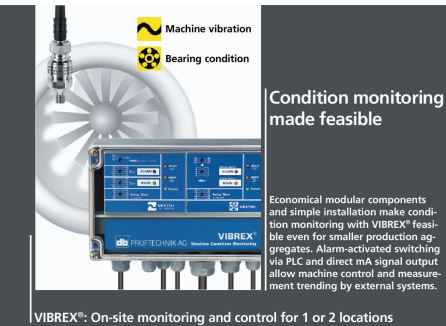

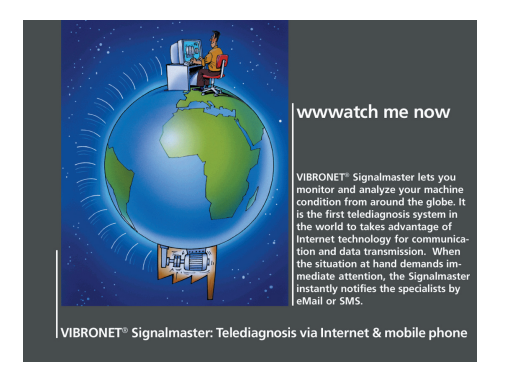

PRÜFTECHNIK

Condition Monitoring GmbH Oskar-Messter-Str. 19-21 85737 Ismaning, Germany www.pruftechnik.com Tel.: +49 89 99616-0 +49 89 99616-300 Fax: eMail: info@pruftechnik.com www.pruftechnik.com

A member of the PRÜFTECHNIK group